| Judul Modul 1 | Statistik Deskriptif                 |
|---------------|--------------------------------------|
| Tempat        | Laboratorium Komputer (Ruang C.2.3)  |
| Alat Bantu    | Microsoft Excel                      |
| Dosen         | Yuniarti Reny Renggo, S.Kom., M.Sc   |
| Asisten Dosen | 1. Ni Luh Meylani Widyanti Rambu Upa |
|               | 2. Cricentia Reksiana Ranna          |

#### Pertemuan 2 - 5 (4 x 1 SKS tutorial = 4 x 170 menit praktikum)

Nama *file* silakan menuliskan nama lengkap dan NIM anda dan setelah selesai mengerjakan modul disimpan lalu kirim ke *google classroom*.

Seorang mahasiswa KKN sedang mengamati hasil panen buah di daerah pertanian di Desa Umalulu, Kecamatan Umalulu, Kabupaten Sumba Timur. Berikut disajikan data dalam satuan kg hasil panen yang diperoleh selama 15 hari:

| Hari ke- | Pak Jaf |
|----------|---------|
| 1        | 25      |
| 2        | 79      |
| 3        | 52      |
| 4        | 29      |
| 5        | 50      |
| 6        | 55      |
| 7        | 50      |
| 8        | 58      |
| 9        | 60      |
| 10       | 50      |
| 11       | 55      |
| 12       | 15      |
| 13       | 60      |
| 14       | 35      |
| 15       | 50      |

Bantulah pak Jaf untuk membuat tabel distribusi frekuensi. Sehingga hasil distribusi frekuensi bisa dianalisis lebih lanjut.

# Cara Mengurutkan Data

 Input atau ketiklah data berikut pada Sheet1 mulai dari sel A1 sampai B16 sesuai dengan bentuk di bawah ini.

|    | А        | В           |
|----|----------|-------------|
| 1  | Hari ke- | Pak Jaf (X) |
| 2  | 1        | 25          |
| 3  | 2        | 79          |
| 4  | 3        | 52          |
| 5  | 4        | 29          |
| 6  | 5        | 50          |
| 7  | 6        | 55          |
| 8  | 7        | 50          |
| 9  | 8        | 58          |
| 10 | 9        | 60          |
| 11 | 10       | 50          |
| 12 | 11       | 55          |
| 13 | 12       | 15          |
| 14 | 13       | 60          |
| 15 | 14       | 35          |
| 16 | 15       | 50          |

2. Memilih data untuk diurutkan. Pilih rentang data tabel, seperti B2:B16.

|    | Α        | В       |   |
|----|----------|---------|---|
| 1  | Hari ke- | Pak Jaf |   |
| 2  | 1        | 25      |   |
| 3  | 2        | 79      |   |
| 4  | 3        | 52      |   |
| 5  | 4        | 29      |   |
| 6  | 5        | 50      |   |
| 7  | 6        | 55      |   |
| 8  | 7        | 50      |   |
| 9  | 8        | 58      |   |
| 10 | 9        | 60      |   |
| 11 | 10       | 50      |   |
| 12 | 11       | 55      |   |
| 13 | 12       | 15      |   |
| 14 | 13       | 60      |   |
| 15 | 14       | 35      |   |
| 16 | 15       | 50      |   |
| 17 |          |         | ۶ |
|    | 1        |         |   |

3. Pada tab **Data**, dalam grup **Urutkan & Filter**, klik **U** untuk melakukan pengurutan naik (dari A ke Z, atau angka terkecil ke terbesar).

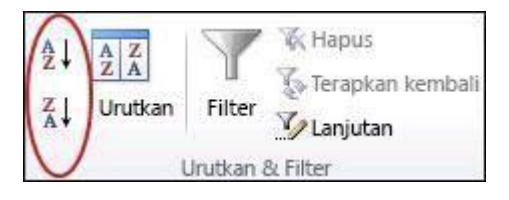

4. Klik 🚺 untuk melakukan pengurutan menurun (dari Z ke A, atau angka terbesar ke terkecil). Hasilnya akan terlihat pada bentuk di bawah ini.

|    | Α        | В       |
|----|----------|---------|
| 1  | Hari ke- | Pak Jaf |
| 2  | 12       | 15      |
| 3  | 1        | 25      |
| 4  | 4        | 29      |
| 5  | 14       | 35      |
| 6  | 5        | 50      |
| 7  | 7        | 50      |
| 8  | 10       | 50      |
| 9  | 15       | 50      |
| 10 | 3        | 52      |
| 11 | 6        | 55      |
| 12 | 11       | 55      |
| 13 | 8        | 58      |
| 14 | 9        | 60      |
| 15 | 13       | 60      |
| 16 | 2        | 79      |

#### Distribusi Frekuensi

 Buat *sheet* 2 untuk membuat distribusi frekuensi, lalu hitung jumlah kelas pada sel B1 dengan rumus "=1+(3,322\*LOG(15))" dan interval pada sel B2 dengan rumus: "=79-15)/5", lalu tekan *enter*.

| Menghitung jumlah kelas |                     |                    |   |  | Menghitung interval untuk jadi batas kelas |                       |            |  |
|-------------------------|---------------------|--------------------|---|--|--------------------------------------------|-----------------------|------------|--|
|                         | А                   | В                  | с |  |                                            | А                     | В          |  |
| 1                       | Kelas               | =1+(3,322*LOG(15)) |   |  | 1                                          | Kelas                 | 5          |  |
| <mark>2</mark><br>Hasi  | Interval<br>Inya: 5 |                    |   |  | 2<br>Has                                   | Interval<br>ilnya: 13 | =(79-15)/5 |  |

2. Buat 5 kelas berdasarkan hasil perhitungan sebelumnya. Gunakan sel A4 sampai C9.

|   | А        | В     | С     |
|---|----------|-------|-------|
| 1 | Kelas    | 5     |       |
| 2 | Interval | 13    |       |
| 3 |          |       |       |
| 4 | Kelas    | Batas | Kelas |
| 5 | 1        |       |       |
| 6 | 2        |       |       |
| 7 | 3        |       |       |
| 8 | 4        |       |       |
| 9 | 5        |       |       |

3. Kemudian buat batas kelas berdasarkan nilai paling rendah dari data lalu dijumlahkan dengan interval. Pada sel B5 langsung masukan angka "15" lalu pada sel C5 "=B5+13". Lalu *enter*.

|   | Α        | В     | С      |
|---|----------|-------|--------|
| 1 | Kelas    | 5     |        |
| 2 | Interval | 13    |        |
| 3 |          |       |        |
| 4 | Kelas    | Batas | Kelas  |
| 5 | 1        | 15    | =B5+13 |
| 6 | 2        |       |        |
| 7 | 3        |       |        |
| 8 | 4        |       |        |
| 9 | 5        |       |        |

4. Untuk batas bawa kelas ke-2 dan seterusnya diperoleh dari batas kelas atas kelas ke-1 atau sebelumnya ditambah satuan terkecil data. Pada sel B6 dengan rumus pada sel B6 "=C5+1".

|                  | Α                | В           | С     |
|------------------|------------------|-------------|-------|
| 1                | Kelas            | 5           |       |
| 2                | Interval         | 13          |       |
| 3                |                  |             |       |
| 4                | Kelas            | Batas       | Kelas |
| _                |                  |             |       |
| 5                | 1                | 15          | 28    |
| 5                | 1 2              | 15<br>=C5+1 | 28    |
| 5<br>6<br>7      | 1<br>2<br>3      | 15<br>=C5+1 | 28    |
| 5<br>6<br>7<br>8 | 1<br>2<br>3<br>4 | 15<br>=C5+1 |       |

5. Lalu gandakan rumus (klik *drag*) untuk kelas berikutnya

| Bat | as Kelas | Bawah |           |   | Bat | as Kelas | Atas  |       |  |
|-----|----------|-------|-----------|---|-----|----------|-------|-------|--|
|     | А        | В     | С         |   |     | А        | в     | С     |  |
| 1   | Kelas    | 5     |           |   | 1   | Kelas    | - 5   |       |  |
| 2   | Interval | 13    |           |   | 2   | Interval | 13    |       |  |
| 3   |          |       |           | r | 3   |          |       |       |  |
| 4   | Kelas    | Batas | Kelas     |   | 4   | Kelas    | Batas | Kelas |  |
| 5   | 1        | 15    | 28        |   | 5   | 1        | 15    | 28    |  |
| 6   | 2        | 29    |           | , | 6   | 2        | 29    | 42    |  |
| 7   | 3        | 1     |           |   | 7   | 3        | 43    | 56    |  |
| 8   | 4        | 1     |           |   | 8   | 4        | 57    | 70    |  |
| 9   | 5        | 1     |           |   | 9   | 5        | 71    | 84    |  |
| 10  |          |       | <b></b> + |   | 10  |          |       |       |  |

6. Setelah itu hitung tepi kelas, baik itu tepi kelas bawah ataupun tepi kelas atas. Tepi kelas bawah pada sel D5 gunakan rumus: "=B5-(0,5\*1)" sedangkan tepi kelas pada sel E5 gunakan rumus: "=C5+(0,5\*1)".

| Tepi Kelas Bawah |           |          |            | Tep        | oi Kelas A | tas |           |           |            |          |             |
|------------------|-----------|----------|------------|------------|------------|-----|-----------|-----------|------------|----------|-------------|
|                  | А         | В        | с          | D          | E          |     | Α         | В         | С          | D        | E           |
| 1                | Kelas     | 5        |            |            |            | 1   | Kelas     | 5         |            |          |             |
| 2                | Interval  | 13       |            |            |            | 2   | Interval  | 13        |            |          |             |
| 3                |           |          |            |            |            | 3   |           |           |            |          |             |
| 4                | Kelas     | Batas    | Kelas      | Тері       | Kelas      | 4   | Kelas     | Batas     | Kelas      | Тері     | Kelas       |
| 5                | 1         | 15       | 28         | =B5-(0,5*1 | 1)         | 5   | 1         | 15        | 28         | 14,5     | =C5+(0,5*1) |
| 6                | 2         | 29       | 42         |            |            | 6   | 2         | 29        | 42         | 28,5     | Ī           |
| 7                | 3         | 43       | 56         |            |            | 7   | 3         | 43        | 56         | 42,5     |             |
| 8                | 4         | 57       | 70         |            |            | 8   | 4         | 57        | 70         | 56,5     |             |
| 9                | 5         | 71       | 84         |            |            | 9   | 5         | 71        | 84         | 70,5     |             |
| Rur              | nus digan | dakan un | tuk tepi k | elas bawa  | h          | Rui | nus digan | dakan unt | uk tepi ke | las atas |             |
|                  | ٨         | P        | C          | D          | F          |     | А         | В         | с          | D        | E           |
| 1                | Kolas     | 5        | <u> </u>   |            | -          | 1   | Kelas     | 5         |            |          |             |
| 2                | Interval  | 13       |            |            |            | 2   | Interval  | 13        |            |          |             |
| 3                | meervar   | 15       |            |            |            | 3   |           |           |            |          |             |
| 4                | Kelas     | Batas    | Kelas      | Tepi       | Kelas      | 4   | Kelas     | Batas     | Kelas      | Тері     | Kelas       |
| 5                | 1         | 15       | 28         | 14,5       |            | 5   | 1         | 15        | 28         | 14,5     | 28,5        |
| 6                | 2         | 29       | 42         | 28,5       |            | 6   | 2         | 29        | 42         | 28,5     | 42,5        |
| 7                | 3         | 43       | 56         | 42,5       |            | 7   | 3         | 43        | 56         | 42,5     | 56,5        |
| 8                | 4         | 57       | 70         | 56,5       |            | 8   | 4         | 57        | 70         | 56,5     | 70,5        |
| 9                | 5         | 71       | 84         | 70,5       |            | 9   | 5         | 71        | 84         | 70,5     | 84,5        |
| 10               |           |          |            |            |            | 10  |           |           |            |          |             |

7. Tabulasi frekuensi berdasarkan data mentah yang sudah diurutkan dan jumlahkan frekuensi yaitu Kolom F pada sel F10 dengan rumus: "=sum(F5:F9)", lalu tekan *enter*.

|    | А        | В     | С     | D    | Е     | F         |    |
|----|----------|-------|-------|------|-------|-----------|----|
| 1  | Kelas    | 5     |       |      |       |           |    |
| 2  | Interval | 13    |       |      |       |           |    |
| 3  |          |       |       |      |       |           |    |
| 4  | Kelas    | Batas | Kelas | Тері | Kelas | Frekuensi |    |
| 5  | 1        | 15    | 28    | 14,5 | 28,5  | 2         |    |
| 6  | 2        | 29    | 42    | 28,5 | 42,5  | 2         |    |
| 7  | 3        | 43    | 56    | 42,5 | 56,5  | 7         |    |
| 8  | 4        | 57    | 70    | 56,5 | 70,5  | 3         |    |
| 9  | 5        | 71    | 84    | 70,5 | 84,5  | 1         |    |
| 10 |          |       |       |      |       | =SUM(F5:F | 9) |

8. Kemudian tentukan nilai tengah kelas pada sel G5 dengan rumus: "=(C5+B5)/2" setelah itu tekan *enter*, lalu gandakan rumus untuk kelas lainnya.

| Me | enggun   | akan  | rumu  | is un | tuk r | nilai teng | gah kelas          | Me | enggan   | dakar | n rum | us   |       |           |                    |  |
|----|----------|-------|-------|-------|-------|------------|--------------------|----|----------|-------|-------|------|-------|-----------|--------------------|--|
|    | А        | В     | С     | D     | Е     | F          | G                  |    | А        | В     | с     | D    | Е     | F         | G                  |  |
| 1  | Kelas    | 5     |       |       |       |            |                    | 1  | Kelas    | 5     |       |      |       |           |                    |  |
| 2  | Interval | 13    |       |       |       |            |                    | 2  | Interval | 13    |       |      |       |           |                    |  |
| 3  |          |       |       |       |       |            |                    | 3  |          |       |       |      |       |           |                    |  |
| 4  | Kelas    | Batas | Kelas | Тері  | Kelas | Frekuensi  | Nilai Tengah Kelas | 4  | Kelas    | Batas | Kelas | Тері | Kelas | Frekuensi | Nilai Tengah Kelas |  |
| 5  | 1        | 15    | 28    | 14,5  | 28,5  | 2          | =(C5+B5)/2         | 5  | 1        | 15    | 28    | 14,5 | 28,5  | 2         | 21,5               |  |
| 6  | 2        | 29    | 42    | 28,5  | 42,5  | 2          |                    | 6  | 2        | 29    | 42    | 28,5 | 42,5  | 2         | 35,5               |  |
| 7  | 3        | 43    | 56    | 42,5  | 56,5  | 7          |                    | 7  | 3        | 43    | 56    | 42,5 | 56,5  | 7         | 49,5               |  |
| 8  | 4        | 57    | 70    | 56,5  | 70,5  | 3          |                    | 8  | 4        | 57    | 70    | 56,5 | 70,5  | 3         | 63,5               |  |
| 9  | 5        | 71    | 84    | 70,5  | 84,5  | 1          |                    | 9  | 5        | 71    | 84    | 70,5 | 84,5  | 1         | 77,5               |  |
| 10 |          |       |       |       |       | 15         |                    | 10 |          |       |       |      |       | 15        |                    |  |
|    |          |       |       |       |       |            |                    |    | -        |       |       |      |       |           |                    |  |

9. Hitung frekuensi relatif pada sel H5 dengan rumus: "=F5/\$F\$10", lalu tekan *enter*.

|    | Α        | В     | С     | D    | Е     | F         | G    | Н                 |
|----|----------|-------|-------|------|-------|-----------|------|-------------------|
| 1  | Kelas    | 5     |       |      |       |           |      |                   |
| 2  | Interval | 13    |       |      |       |           |      |                   |
| 3  |          |       |       |      |       |           |      |                   |
| 4  | Kelas    | Batas | Kelas | Тері | Kelas | Frekuensi | NTK  | Frekuensi Relatif |
| 5  | 1        | 15    | 28    | 14,5 | 28,5  | 2         | 21,5 | =F5/\$F\$10       |
| 6  | 2        | 29    | 42    | 28,5 | 42,5  | 2         | 35,5 |                   |
| 7  | 3        | 43    | 56    | 42,5 | 56,5  | 7         | 49,5 |                   |
| 8  | 4        | 57    | 70    | 56,5 | 70,5  | 3         | 63,5 |                   |
| 9  | 5        | 71    | 84    | 70,5 | 84,5  | 1         | 77,5 |                   |
| 10 |          |       |       | J    | umlah | 15        |      |                   |

Lalu gandakan rumusnya.

|    | Α        | В     | С     | D    | E     | F         | G    | Н                 |           |
|----|----------|-------|-------|------|-------|-----------|------|-------------------|-----------|
| 1  | Kelas    | 5     |       |      |       |           |      |                   |           |
| 2  | Interval | 13    |       |      |       |           |      |                   |           |
| 3  |          |       |       |      |       |           |      |                   |           |
| 4  | Kelas    | Batas | Kelas | Тері | Kelas | Frekuensi | NTK  | Frekuensi Relatif |           |
| 5  | 1        | 15    | 28    | 14,5 | 28,5  | 2         | 21,5 | 0,133333333       |           |
| 6  | 2        | 29    | 42    | 28,5 | 42,5  | 2         | 35,5 | 0,133333333       |           |
| 7  | 3        | 43    | 56    | 42,5 | 56,5  | 7         | 49,5 | 0,466666667       |           |
| 8  | 4        | 57    | 70    | 56,5 | 70,5  | 3         | 63,5 | 0,2               |           |
| 9  | 5        | 71    | 84    | 70,5 | 84,5  | 1         | 77,5 | 0,066666667       |           |
| 10 |          |       |       | J    | umlah | 15        |      |                   | <b></b> + |
|    |          |       |       |      |       |           |      |                   |           |

Kemudian klik simbol persen "%" untuk mengubahnya menjadi persentase. Lihat gambar di bawah ini.

| F  | ile I     | lome          | Insert | Pag     | e Layou    | t Formu    | las                | Data R   | eview     | View    | Help    | Q     | Tell me v | what you wa | nt to do              |              |                            |
|----|-----------|---------------|--------|---------|------------|------------|--------------------|----------|-----------|---------|---------|-------|-----------|-------------|-----------------------|--------------|----------------------------|
|    |           | Cut<br>Copy - |        | Calibri |            | ▼ 11       | - A                | A =      | = =       | 87 -    | ab Wrap | Text  |           | Percentag   | e -                   |              |                            |
| Pa | ∍ste<br>- | ormat Pa      | inter  | B I     | <u>U</u> - | 🆽 🔹   💆    | • - <mark>A</mark> | • =      | = =       | €≣ →≣   | 😐 Merg  | e & C | enter 👻   | ₩<br>₩<br>₩ | 9 .00. 00.<br>.00 →.0 | Format       | tional Form<br>ting ∗ Tabl |
|    | Clipb     | oard          | G.     |         |            | Font       |                    | G.       |           | Alignme | ent     |       | 5         | Nur         | nber                  | G .          | Styles                     |
| н  | 5         |               | X      | 7       | fx         | =F5/\$F\$1 | 0                  |          |           |         |         |       |           | P           | ercent Style          | (Ctrl+Shift+ | <b>⊦%)</b>                 |
|    |           |               |        |         | J          | -10/0101   |                    |          |           |         |         | _     |           | Fo          | ormat as a per        | rcent.       |                            |
|    | Α         | В             | С      | D       | E          | F          | G                  | Н        |           | 1       | J       |       | K         | L           | IVI                   | IN           | U                          |
| 1  | Kelas     | 5             |        |         |            |            |                    |          |           |         |         |       |           |             |                       |              |                            |
| 2  | Interval  | 13            |        |         |            |            |                    |          |           |         |         |       |           |             |                       |              |                            |
| 3  |           |               |        |         |            |            |                    |          |           |         |         |       |           |             |                       |              |                            |
| 4  | Kelas     | Batas         | Kelas  | Тері    | Kelas      | Frekuensi  | NTK                | Frekuens | i Relatif |         |         |       |           |             |                       |              |                            |
| 5  | 1         | 15            | 28     | 14,5    | 28,5       | 2          | 21,5               |          | 13%       |         |         |       |           |             |                       |              |                            |
| 6  | 2         | 29            | 42     | 28,5    | 42,5       | 2          | 35,5               |          | 13%       |         |         |       |           |             |                       |              |                            |
| 7  | 3         | 43            | 56     | 42,5    | 56,5       | 7          | 49,5               |          | 47%       |         |         |       |           |             |                       |              |                            |
| 8  | 4         | 57            | 70     | 56,5    | 70,5       | 3          | 63,5               |          | 20%       |         |         |       |           |             |                       |              |                            |
| 9  | 5         | 71            | 84     | 70,5    | 84,5       | 1          | 77,5               |          | 7%        |         |         |       |           |             |                       |              |                            |
| 10 |           |               |        | J       | umlah      | 15         |                    |          |           |         |         |       |           |             |                       |              |                            |

Setelah itu jumlahkan frekuensi relatif kolom H pada sel H10 dengan rumus: "=sum(H5:H9)"

|    | А        | В     | С     | D    | Е     | F         | G    | Н                 |
|----|----------|-------|-------|------|-------|-----------|------|-------------------|
| 1  | Kelas    | 5     |       |      |       |           |      |                   |
| 2  | Interval | 13    |       |      |       |           |      |                   |
| 3  |          |       |       |      |       |           |      |                   |
| 4  | Kelas    | Batas | Kelas | Тері | Kelas | Frekuensi | NTK  | Frekuensi Relatif |
| 5  | 1        | 15    | 28    | 14,5 | 28,5  | 2         | 21,5 | 13%               |
| 6  | 2        | 29    | 42    | 28,5 | 42,5  | 2         | 35,5 | 13%               |
| 7  | 3        | 43    | 56    | 42,5 | 56,5  | 7         | 49,5 | 47%               |
| 8  | 4        | 57    | 70    | 56,5 | 70,5  | 3         | 63,5 | 20%               |
| 9  | 5        | 71    | 84    | 70,5 | 84,5  | 1         | 77,5 | 7%                |
| 10 |          |       |       | J    | umlah | 15        |      | =SUM(H5:H9)       |

Hasilnya harus 100%

10. Frekuensi kumulatif kurang dari pada sel I5 dengan rumus: "=F5", lalu *enter*.

|   | Α        | В     | С     | D    | Е     | F         | G    | н   | I.   | J   |
|---|----------|-------|-------|------|-------|-----------|------|-----|------|-----|
| 1 | Kelas    | 5     |       |      |       |           |      |     |      |     |
| 2 | Interval | 13    |       |      |       |           |      |     |      |     |
| 3 |          |       |       |      |       |           |      |     |      |     |
| 4 | Kelas    | Batas | Kelas | Тері | Kelas | Frekuensi | NTK  | FR  | FK < | FK> |
| 5 | 1        | 15    | 28    | 14,5 | 28,5  | 2         | 21,5 | 13% | =F5  |     |
| 6 | 2        | 29    | 42    | 28,5 | 42,5  | 2         | 35,5 | 13% |      |     |
| 7 | 3        | 43    | 56    | 42,5 | 56,5  | 7         | 49,5 | 47% |      |     |
| 8 | 4        | 57    | 70    | 56,5 | 70,5  | 3         | 63,5 | 20% |      |     |
| 9 | 5        | 71    | 84    | 70,5 | 84,5  | 1         | 77,5 | 7%  |      |     |

Lalu untuk kelas ke-2 pada sel I6, gunakan rumus: "=I5+F6".

|   | А        | В     | С     | D    | E     | F         | G    | н   | 1      | J   |
|---|----------|-------|-------|------|-------|-----------|------|-----|--------|-----|
| 1 | Kelas    | 5     |       |      |       |           |      |     |        |     |
| 2 | Interval | 13    |       |      |       |           |      |     |        |     |
| 3 |          |       |       |      |       |           |      |     |        |     |
| 4 | Kelas    | Batas | Kelas | Тері | Kelas | Frekuensi | NTK  | FR  | FK <   | FK> |
| 5 | 1        | 15    | 28    | 14,5 | 28,5  | 2         | 21,5 | 13% | 2      |     |
| 6 | 2        | 29    | 42    | 28,5 | 42,5  | 2         | 35,5 | 13% | =15+F6 |     |
| 7 | 3        | 43    | 56    | 42,5 | 56,5  | 7         | 49,5 | 47% |        |     |
| 8 | 4        | 57    | 70    | 56,5 | 70,5  | 3         | 63,5 | 20% |        |     |
| 9 | 5        | 71    | 84    | 70,5 | 84,5  | 1         | 77,5 | 7%  |        |     |

Lalu gandakan rumusnya.

|    | А        | В     | С     | D    | E     | F         | G    | н    | I.   | J         |
|----|----------|-------|-------|------|-------|-----------|------|------|------|-----------|
| 1  | Kelas    | 5     |       |      |       |           |      |      |      |           |
| 2  | Interval | 13    |       |      |       |           |      |      |      |           |
| 3  |          |       |       |      |       |           |      |      |      |           |
| 4  | Kelas    | Batas | Kelas | Тері | Kelas | Frekuensi | NTK  | FR   | FK < | FK>       |
| 5  | 1        | 15    | 28    | 14,5 | 28,5  | 2         | 21,5 | 13%  | 2    |           |
| 6  | 2        | 29    | 42    | 28,5 | 42,5  | 2         | 35,5 | 13%  | 4    |           |
| 7  | 3        | 43    | 56    | 42,5 | 56,5  | 7         | 49,5 | 47%  | 11   |           |
| 8  | 4        | 57    | 70    | 56,5 | 70,5  | 3         | 63,5 | 20%  | 14   |           |
| 9  | 5        | 71    | 84    | 70,5 | 84,5  | 1         | 77,5 | 7%   | 15   |           |
| 10 |          |       |       | J    | umlah | 15        |      | 100% |      | <b></b> + |

11. Frekuensi kumulatif lebih dari pada sel J5 dengan rumus: "=F10", lalu *enter*.

|    | А        | В     | С     | D    | Е     | F         | G    | н    | I.   | J    |
|----|----------|-------|-------|------|-------|-----------|------|------|------|------|
| 1  | Kelas    | 5     |       |      |       |           |      |      |      |      |
| 2  | Interval | 13    |       |      |       |           |      |      |      |      |
| 3  |          |       |       |      |       |           |      |      |      |      |
| 4  | Kelas    | Batas | Kelas | Тері | Kelas | Frekuensi | NTK  | FR   | FK < | FK>  |
| 5  | 1        | 15    | 28    | 14,5 | 28,5  | 2         | 21,5 | 13%  | 2    | =F10 |
| 6  | 2        | 29    | 42    | 28,5 | 42,5  | 2         | 35,5 | 13%  | 4    |      |
| 7  | 3        | 43    | 56    | 42,5 | 56,5  | 7         | 49,5 | 47%  | 11   |      |
| 8  | 4        | 57    | 70    | 56,5 | 70,5  | 3         | 63,5 | 20%  | 14   |      |
| 9  | 5        | 71    | 84    | 70,5 | 84,5  | 1         | 77,5 | 7%   | 15   |      |
| 10 |          |       |       | J    | umlah | 15        |      | 100% |      |      |

Lalu untuk kelas ke-2 pada sel J6 gunakan rumus: "=J5-F5", lalu *enter*.

|   | А        | В     | С     | D    | Е     | F         | G    | н   | I.   | J      |
|---|----------|-------|-------|------|-------|-----------|------|-----|------|--------|
| 1 | Kelas    | 5     |       |      |       |           |      |     |      |        |
| 2 | Interval | 13    |       |      |       |           |      |     |      |        |
| 3 |          |       |       |      |       |           |      |     |      |        |
| 4 | Kelas    | Batas | Kelas | Тері | Kelas | Frekuensi | NTK  | FR  | FK < | FK>    |
| 5 | 1        | 15    | 28    | 14,5 | 28,5  | 2         | 21,5 | 13% | 2    | 15     |
| 6 | 2        | 29    | 42    | 28,5 | 42,5  | 2         | 35,5 | 13% | 4    | =J5-F5 |
| 7 | 3        | 43    | 56    | 42,5 | 56,5  | 7         | 49,5 | 47% | 11   |        |
| 8 | 4        | 57    | 70    | 56,5 | 70,5  | 3         | 63,5 | 20% | 14   |        |
| 9 | 5        | 71    | 84    | 70,5 | 84,5  | 1         | 77,5 | 7%  | 15   |        |

Lalu gandakan rumusnya

|    | А        | В     | С     | D    | Е     | F         | G    | Н    | I.   | J   |  |
|----|----------|-------|-------|------|-------|-----------|------|------|------|-----|--|
| 1  | Kelas    | 5     |       |      |       |           |      |      |      |     |  |
| 2  | Interval | 13    |       |      |       |           |      |      |      |     |  |
| 3  |          |       |       |      |       |           |      |      |      |     |  |
| 4  | Kelas    | Batas | Kelas | Тері | Kelas | Frekuensi | NTK  | FR   | FK < | FK> |  |
| 5  | 1        | 15    | 28    | 14,5 | 28,5  | 2         | 21,5 | 13%  | 2    | 15  |  |
| 6  | 2        | 29    | 42    | 28,5 | 42,5  | 2         | 35,5 | 13%  | 4    | 13  |  |
| 7  | 3        | 43    | 56    | 42,5 | 56,5  | 7         | 49,5 | 47%  | 11   | 11  |  |
| 8  | 4        | 57    | 70    | 56,5 | 70,5  | 3         | 63,5 | 20%  | 14   | 4   |  |
| 9  | 5        | 71    | 84    | 70,5 | 84,5  | 1         | 77,5 | 7%   | 15   | 1   |  |
| 10 |          |       |       | J    | umlah | 15        |      | 100% |      |     |  |

#### Laporan Praktikum:

- 1. Salin tabel distribusi frekuensi yang sudah diperoleh,
- 2. kemudian beri penjelasan terhadap tabel distribusi hasil panen buah pak Jaf.

#### Ukuran Pemusatan: Rata-Rata, Median, Modus

#### Data Tidak Berkelompok

Seorang mahasiswa KKN sedang mengamati hasil panen buah di daerah pertanian di Desa Umalulu, Kecamatan Umalulu, Kabupaten Sumba Timur. Berikut disajikan data dalam satuan kg hasil panen yang diperoleh selama 15 hari:

| Hari ke- | Pak Jaf |
|----------|---------|
| 1        | 25      |
| 2        | 79      |
| 3        | 52      |
| 4        | 29      |
| 5        | 50      |
| 6        | 55      |
| 7        | 50      |
| 8        | 58      |
| 9        | 60      |
| 10       | 50      |
| 11       | 55      |
| 12       | 15      |
| 13       | 60      |
| 14       | 35      |
| 15       | 50      |

Kembali pada Sheet1. Sebelum menghitung data rata-rata, median dan modus terlebih dahulu mahasiswa menginput atau mengetik data pada Hari-ke dan Pak Jaf pada sel A1 sampai B16. Seperti ini:

| Sebe | elum diurutk | an      | Sete | lah diurutka | n       |   |
|------|--------------|---------|------|--------------|---------|---|
|      | А            | В       |      | Α            | В       |   |
| 1    | Hari ke-     | Pak Jaf | 1    | Hari ke-     | Pak Jaf | - |
| 2    | 1            | 25      | 2    | 12           | 15      |   |
| 3    | 2            | 79      | 3    | 1            | 25      |   |
| 4    | 3            | 52      | 4    | 4            | 29      |   |
| 5    | 4            | 29      | 5    | 14           | 35      |   |
| 6    | 5            | 50      | 6    | 5            | 50      |   |
| 7    | 6            | 55      | 7    | 7            | 50      |   |
| 8    | 7            | 50      | 8    | 10           | 50      |   |
| 9    | 8            | 58      | 9    | 15           | 50      |   |
| 10   | 9            | 60      | 10   | 3            | 52      |   |
| 11   | 10           | 50      | 11   | 6            | 55      |   |
| 12   | 11           | 55      | 12   | 11           | 55      |   |
| 13   | 12           | 15      | 13   | 8            | 58      |   |
| 14   | 13           | 60      | 14   | 9            | 60      |   |
| 15   | 14           | 35      | 15   | 13           | 60      |   |
| 16   | 15           | 50      | 16   | 2            | 79      |   |

# a. Rata-rata

1. Hitung rata-rata pada sel B17 sebagai berikut: "=average(B2:B16)". Lalu tekan *enter*.

|    | А         | В       |
|----|-----------|---------|
| 1  | Hari ke-  | Pak Jaf |
| 2  | 1         | 25      |
| 3  | 2         | 79      |
| 4  | 3         | 52      |
| 5  | 4         | 29      |
| 6  | 5         | 50      |
| 7  | 6         | 55      |
| 8  | 7         | 50      |
| 9  | 8         | 58      |
| 10 | 9         | 60      |
| 11 | 10        | 50      |
| 12 | 11        | 55      |
| 13 | 12        | 15      |
| 14 | 13        | 60      |
| 15 | 14        | 35      |
| 16 | 15        | 50      |
| 17 | =average( | B2:B16) |

# b. Median

1. Hitung median pada sel B18 sebagai berikut "=median(B2:B16)". Lalu tekan *enter*.

|    | Α         | В       |
|----|-----------|---------|
| 1  | Hari ke-  | Pak Jaf |
| 2  | 1         | 25      |
| 3  | 2         | 79      |
| 4  | 3         | 52      |
| 5  | 4         | 29      |
| 6  | 5         | 50      |
| 7  | 6         | 55      |
| 8  | 7         | 50      |
| 9  | 8         | 58      |
| 10 | 9         | 60      |
| 11 | 10        | 50      |
| 12 | 11        | 55      |
| 13 | 12        | 15      |
| 14 | 13        | 60      |
| 15 | 14        | 35      |
| 16 | 15        | 50      |
| 17 | Rata-rata | 48,2    |
| 18 | =median(  | 32:B16) |

#### c. Modus

1. Hitung nilai pada sel B19 sebagai berikut: "=mode(B2:B16)", lalu tekan *enter*.

|    | А         | В       |
|----|-----------|---------|
| 1  | Hari ke-  | Pak Jaf |
| 2  | 1         | 25      |
| 3  | 2         | 79      |
| 4  | 3         | 52      |
| 5  | 4         | 29      |
| 6  | 5         | 50      |
| 7  | 6         | 55      |
| 8  | 7         | 50      |
| 9  | 8         | 58      |
| 10 | 9         | 60      |
| 11 | 10        | 50      |
| 12 | 11        | 55      |
| 13 | 12        | 15      |
| 14 | 13        | 60      |
| 15 | 14        | 35      |
| 16 | 15        | 50      |
| 17 | Rata-rata | 48,2    |
| 18 | Median    | 50      |
| 19 | =MODE(B2  | 2:B16)  |

# Laporan Praktikum:

- 1. Buat tabel yang merangkum rata-rata, median dan modus,
- 2. Kemudian beri penjelasan terhadap ukuran pemusatan data yang tidak dikelompokan dari hasil panen buah pak Jaf.

#### Data Berkelompok

Berikut data distribusi berdasarkan tinggi badan siswa SD, SMP dan SMA di Kota Waingapu yang dipilih secara acak untuk mengikuti kegiatan *workshop* terkait kesehatan sejak masa muda.

| Tingg | i Badan | Frekuensi |
|-------|---------|-----------|
| 131   | 140     | 2         |
| 141   | 150     | 5         |
| 151   | 160     | 12        |
| 161   | 170     | 10        |
| 171   | 180     | 6         |

Buat Sheet3. Ketiklah data di atas dari sel A1 sampai C6, seperti pada gambar di bawah ini.

|   | А      | В     | С         |
|---|--------|-------|-----------|
| 1 | Tinggi | Badan | Frekuensi |
| 2 | 131    | 140   | 2         |
| 3 | 141    | 150   | 5         |
| 4 | 151    | 160   | 12        |
| 5 | 161    | 170   | 10        |
| 6 | 171    | 180   | 6         |

#### a. Rata-rata

 Untuk mendapatkan jumlah keseluruhan dari frekuensi data. Jumlahkan seluruh Kolom C pada sel C7 gunakan rumus: "=SUM(C2:C6)", lalu tekan *enter*.

|   | А      | В     | С           |
|---|--------|-------|-------------|
| 1 | Tinggi | Badan | Frekuensi   |
| 2 | 131    | 140   | 2           |
| 3 | 141    | 150   | 5           |
| 4 | 151    | 160   | 12          |
| 5 | 161    | 170   | 10          |
| 6 | 171    | 180   | 6           |
| 7 | Jun    | nlah  | =SUM(C2:C6) |

Selanjutnya untuk mencari nilai rata-rata dari data, dibutuhkan nilai tengah dan nilai tengah. Untuk mencari nilai tengah, didapatkan dengan rumus (batas bawah + batas atas / 2). Pada sel D2 gunakan rumus: "=(A2+B2)/2", lalu tekan *enter*.

|   | А            | В    | С             | D                      |
|---|--------------|------|---------------|------------------------|
| 1 | Tinggi Badan |      | Frekuensi (F) | Nilai Tengah Kelas (X) |
| 2 | 131          | 140  | 2             | =(A2+B2)/2             |
| 3 | 141          | 150  | 5             |                        |
| 4 | 151          | 160  | 12            |                        |
| 5 | 161          | 170  | 10            |                        |
| 6 | 171          | 180  | 6             |                        |
| 7 | Jun          | nlah | 35            |                        |
|   |              |      |               |                        |

Ketika sudah mendapatkan hasilnya gandakan rumus untuk kelas selanjutnya.

|   | Α      | В     | С             | D                      |  |
|---|--------|-------|---------------|------------------------|--|
| 1 | Tinggi | Badan | Frekuensi (F) | Nilai Tengah Kelas (X) |  |
| 2 | 131    | 140   | 2             | 135,5                  |  |
| 3 | 141    | 150   | 5             | 145,5                  |  |
| 4 | 151    | 160   | 12            | 155,5                  |  |
| 5 | 161    | 170   | 10            | 165,5                  |  |
| 6 | 171    | 180   | 6             | 175,5                  |  |
| 7 | Jumlah |       | 35            |                        |  |

3. Kemudian mencari nilai tengah kelas dikali frekuensi dari data. Dengan rumus (nilai tengah kelas\*frekuensi data). Pada sel E2 gunakan rumus: "=C2\*D2", lalu *enter*.

|   | Α            | В    | С             | D                      | E      |
|---|--------------|------|---------------|------------------------|--------|
| 1 | Tinggi Badan |      | Frekuensi (F) | Nilai Tengah Kelas (X) | X*F    |
| 2 | 131          | 140  | 2             | 135,5                  | =C2*D2 |
| 3 | 141          | 150  | 5             | 145,5                  |        |
| 4 | 151          | 160  | 12            | 155,5                  |        |
| 5 | 161          | 170  | 10            | 165,5                  |        |
| 6 | 171          | 180  | 6             | 175,5                  |        |
| 7 | Jum          | nlah | 35            |                        |        |

Gandakan rumus untuk kelas selanjutnya.

|   | А      | В     | С             | D                      | E     |            |
|---|--------|-------|---------------|------------------------|-------|------------|
| 1 | Tinggi | Badan | Frekuensi (F) | Nilai Tengah Kelas (X) | X*F   |            |
| 2 | 131    | 140   | 2             | 135,5                  | 271   |            |
| 3 | 141    | 150   | 5             | 145,5                  | 727,5 |            |
| 4 | 151    | 160   | 12            | 155,5                  | 1866  |            |
| 5 | 161    | 170   | 10            | 165,5                  | 1655  |            |
| 6 | 171    | 180   | 6             | 175,5                  | 1053  |            |
| 7 | Jun    | nlah  | 35            |                        |       | +          |
| 8 |        |       |               |                        |       | <u>/</u> = |
| ~ |        |       |               |                        |       |            |

4. Jumlahkan hasil perkalian antara X dan F yaitu Kolom E pada sel E7 rumus: "=sum(E2:E6)", lalu tekan *enter*.

|   | А      | В     | С             | D                      | E           |    |
|---|--------|-------|---------------|------------------------|-------------|----|
| 1 | Tinggi | Badan | Frekuensi (F) | Nilai Tengah Kelas (X) | X*F         |    |
| 2 | 131    | 140   | 2             | 135,5                  | 271         |    |
| 3 | 141    | 150   | 5             | 145,5                  | 727,5       |    |
| 4 | 151    | 160   | 12            | 155,5                  | 1866        |    |
| 5 | 161    | 170   | 10            | 165,5                  | 1655        |    |
| 6 | 171    | 180   | 6             | 175,5                  | 1053        |    |
| 7 | Jun    | nlah  | 35            |                        | =sum(E2:E6) | İ. |
|   |        |       |               |                        |             |    |

5. Selanjutnya untuk mencari nilai *mean* didapatkan dengan rumus (total nilai tengah dikali frekuensi / total frekuensi). Pada sel E8 dengan rumus: "E7/C7", lalu tekan *enter*.

|   | А              | В    | С             | D                      | E      |
|---|----------------|------|---------------|------------------------|--------|
| 1 | 1 Tinggi Badan |      | Frekuensi (F) | Nilai Tengah Kelas (X) | X*F    |
| 2 | 131            | 140  | 2             | 135,5                  | 271    |
| 3 | 141            | 150  | 5             | 145,5                  | 727,5  |
| 4 | 151            | 160  | 12            | 155,5                  | 1866   |
| 5 | 161            | 170  | 10            | 165,5                  | 1655   |
| 6 | 171            | 180  | 6             | 175,5                  | 1053   |
| 7 | Jun            | nlah | 35            |                        | 5572,5 |
| 8 |                |      |               | Rata-rata              | =E7/C7 |

#### b. Median

 Kerjakanlah pada *sheet* berikutnya (Sheet4). Tentukan letak median dengan rumus jumlah frekuensi/2 pada sel D9 dengan rumus: "=C7/2", lalu *enter*.

| 1     Tinggi Badan     Frekuensi (F)       2     131     140     2       3     141     150     5       4     151     160     12       5     161     170     10       6     171     180     6       7     Jumlah     35     8 |   | А      | В     | С             | D     |
|----------------------------------------------------------------------------------------------------|---|--------|-------|---------------|-------|
| 2     131     140     2       3     141     150     5       4     151     160     12       5     161     170     10       6     171     180     6       7     Jumlah     35       8                                          | 1 | Tinggi | Badan | Frekuensi (F) |       |
| 3     141     150     5       4     151     160     12       5     161     170     10       6     171     180     6       7     Jumlah     35       8                                                                        | 2 | 131    | 140   | 2             |       |
| 4     151     160     12       5     161     170     10       6     171     180     6       7     Jumlah     35       8                                                                                                    | 3 | 141    | 150   | 5             |       |
| 5     161     170     10       6     171     180     6       7     Jumlah     35       8                                                                                                    | 4 | 151    | 160   | 12            |       |
| 6 171 180 6<br>7 Jumlah 35<br>8                                                                                                    | 5 | 161    | 170   | 10            |       |
| 7 Jumlah 35<br>8                                                                                                    | 6 | 171    | 180   | 6             |       |
| 8                                                                                                    | 7 | Jum    | nlah  | 35            |       |
|                                                                                                    | 8 |        |       |               |       |
| 9 Letak Median =C7/2                                                                                                    | 9 |        |       | Letak Median  | =C7/2 |

2. Tentukan frekuensi kumulatif pada sel D2 rumus: "=C2", lalu tekan *enter*.

|   | А       | В     | С             | D    |
|---|---------|-------|---------------|------|
| 1 | Tinggi  | Badan | Frekuensi (F) | FK < |
| 2 | 131     | 140   | 2             | =C2  |
| 3 | 141     | 150   | 5             |      |
| 4 | 151     | 160   | 12            |      |
| 5 | 161 170 |       | 10            |      |
| 6 | 171     | 180   | 6             |      |
| 7 | Jum     | nlah  | 35            |      |
| 8 |         |       |               |      |
| 9 |         |       | Letak Median  | 17,5 |

Lalu setelah itu pada sel D3 gunakan rumus: "=D2+C3", lalu *enter*.

|   | Α      | В     | С             | D      |
|---|--------|-------|---------------|--------|
| 1 | Tinggi | Badan | Frekuensi (F) | FK <   |
| 2 | 131    | 140   | 2             | 2      |
| 3 | 141    | 150   | 5             | =D2+C3 |
| 4 | 151    | 160   | 12            |        |
| 5 | 161    | 170   | 10            |        |
| 6 | 171    | 180   | 6             |        |
| 7 | Jum    | nlah  | 35            |        |
| 8 |        |       |               |        |
| 9 |        |       | Letak Median  | 17,5   |
|   |        |       |               |        |

Setelah itu gandakan rumus ke kelas selanjutnya.

|   | Α      | В     | С             | D    |   |
|---|--------|-------|---------------|------|---|
| 1 | Tinggi | Badan | Frekuensi (F) | FK < |   |
| 2 | 131    | 140   | 2             | 2    |   |
| 3 | 141    | 150   | 5             | 7    |   |
| 4 | 151    | 160   | 12            | 19   |   |
| 5 | 161    | 170   | 10            | 29   |   |
| 6 | 171    | 180   | 6             | 35   |   |
| 7 | Jun    | nlah  | 35            |      | 1 |
| 8 |        |       |               |      |   |
| 9 |        |       | Letak Median  | 17,5 |   |

3. Lihat letak median di mana nilai 17,5 masuk pada kelas ke-3.

|   | А      | В     | С             | D    |
|---|--------|-------|---------------|------|
| 1 | Tinggi | Badan | Frekuensi (F) | FK < |
| 2 | 131    | 140   | 2             | 2    |
| 3 | 141    | 150   | 5             | 7    |
| 4 | 151    | 160   | 12            | 19   |
| 5 | 161    | 170   | 10            | 29   |
| 6 | 171    | 180   | 6             | 35   |
| 7 | Jum    | nlah  | 35            |      |
| 8 |        |       |               |      |
| 9 |        |       | Letak Median  | 17,5 |

4. Hitung tepi kelas bawah pada sel E2 dengan rumus: "=A2-(0,5\*1)", lalu *enter*.

|   | А      | В     | С             | D    | E                         | F     |
|---|--------|-------|---------------|------|---------------------------|-------|
| 1 | Tinggi | Badan | Frekuensi (F) | FK < | Тері                      | Kelas |
| 2 | 131    | 140   | 2             | 2    | = <mark>A2-(0,5</mark> *1 | L)    |
| 3 | 141    | 150   | 5             | 7    |                           |       |
| 4 | 151    | 160   | 12            | 19   |                           |       |
| 5 | 161    | 170   | 10            | 29   |                           |       |
| 6 | 171    | 180   | 6             | 35   |                           |       |
| 7 | Jun    | nlah  | 35            |      |                           |       |
| 8 |        |       |               |      |                           |       |
| 9 |        |       | Letak Median  | 17,5 |                           |       |

Lalu gandakan rumusnya rumus ke setiap kelas lainnya

|   | Α      | В     | С             | D    | E     | F     |
|---|--------|-------|---------------|------|-------|-------|
| 1 | Tinggi | Badan | Frekuensi (F) | FK < | Тері  | Kelas |
| 2 | 131    | 140   | 2             | 2    | 130,5 |       |
| 3 | 141    | 150   | 5             | 7    | 140,5 |       |
| 4 | 151    | 160   | 12            | 19   | 150,5 |       |
| 5 | 161    | 170   | 10            | 29   | 160,5 |       |
| 6 | 171    | 180   | 6             | 35   | 170,5 |       |
| 7 | Jun    | nlah  | 35            |      |       |       |
| 8 |        |       |               |      |       |       |
| 9 |        |       | Letak Median  | 17,5 |       |       |

Hitung tepi kelas atas pada sel F2 dengan rumus: "=B2+(0,5\*1)", lalu *enter*.

|   | А      | В     | С             | D    | E     | F          |    |
|---|--------|-------|---------------|------|-------|------------|----|
| 1 | Tinggi | Badan | Frekuensi (F) | FK < | Тері  | Kelas      |    |
| 2 | 131    | 140   | 2             | 2    | 130,5 | =B2+(0,5*1 | L) |
| 3 | 141    | 150   | 5             | 7    | 140,5 |            |    |
| 4 | 151    | 160   | 12            | 19   | 150,5 |            |    |
| 5 | 161    | 170   | 10            | 29   | 160,5 |            |    |
| 6 | 171    | 180   | 6             | 35   | 170,5 |            |    |
| 7 | Jun    | nlah  | 35            |      |       |            |    |
| 8 |        |       |               |      |       |            |    |
| 9 |        |       | Letak Median  | 17,5 |       |            |    |
|   |        |       |               |      |       |            |    |

Lalu gandakan rumus ke setiap kelas

|   | А      | В     | С             | D    | E     | F     |  |
|---|--------|-------|---------------|------|-------|-------|--|
| 1 | Tinggi | Badan | Frekuensi (F) | FK < | Тері  | Kelas |  |
| 2 | 131    | 140   | 2             | 2    | 130,5 | 140,5 |  |
| 3 | 141    | 150   | 5             | 7    | 140,5 | 150,5 |  |
| 4 | 151    | 160   | 12            | 19   | 150,5 | 160,5 |  |
| 5 | 161    | 170   | 10            | 29   | 160,5 | 170,5 |  |
| 6 | 171    | 180   | 6             | 35   | 170,5 | 180,5 |  |
| 7 | Jun    | nlah  | 35            |      |       |       |  |
| 8 |        |       |               |      |       |       |  |
| 9 |        |       | Letak Median  | 17,5 |       |       |  |

 Interpolasi nilai median sebagai berikut: letakan pada sel D10 lalu gunakan rumus: "=E4+(((D9-D3)/C4)\*(B2-A2))", lalu *enter*.

|    | А      | В     | С             | D         | E                   | F               |
|----|--------|-------|---------------|-----------|---------------------|-----------------|
| 1  | Tinggi | Badan | Frekuensi (F) | FK <      | Тері                | Kelas           |
| 2  | 131    | 140   | 2             | 2         | 130,5               | 140,5           |
| 3  | 141    | 150   | 5             | 7         | 140,5               | 150,5           |
| 4  | 151    | 160   | 12            | 19        | 150,5               | 160,5           |
| 5  | 161    | 170   | 10            | 29        | 160,5               | 170,5           |
| 6  | 171    | 180   | 6             | 35        | 170,5               | 180,5           |
| 7  | Jum    | nlah  | 35            |           |                     |                 |
| 8  |        |       |               |           |                     |                 |
| 9  |        |       | Letak Median  | 17,5      |                     |                 |
| 10 |        |       | Median        | =E4+((D9- | D3) <b>/C4)*(</b> I | B2 <b>-A2))</b> |

Hasilnya 158,375

#### c. Modus

1. Kerjakanlah pada sheet5 untuk data. Tentukan letak modus dengan melihat kelas yang memiliki frekuensi tertinggi. Pada sel D9 gunakan rumus: "=C4", lalu *enter*.

|   | А      | В     | С             | D   |
|---|--------|-------|---------------|-----|
| 1 | Tinggi | Badan | Frekuensi (F) |     |
| 2 | 131    | 140   | 2             |     |
| 3 | 141    | 150   | 5             |     |
| 4 | 151    | 160   | 12            |     |
| 5 | 161    | 170   | 10            |     |
| 6 | 171    | 180   | 6             |     |
| 7 | Jum    | nlah  | 35            |     |
| 8 |        |       |               |     |
| 9 |        |       | Letak Modus   | =C4 |

2. Hitung tepi kelas bawah pada sel D2 dengan rumus: "=A2-(0,5\*1)", lalu *enter*.

|   | Α      | В     | C D           |              | E     |
|---|--------|-------|---------------|--------------|-------|
| 1 | Tinggi | Badan | Frekuensi (F) | Tepi         | Kelas |
| 2 | 131    | 140   | 2             | 2 =A2-(0,5*: |       |
| 3 | 141    | 150   | 5             |              |       |
| 4 | 151    | 160   | 12            |              |       |
| 5 | 161    | 170   | 10            |              |       |
| 6 | 171    | 180   | 6             |              |       |
| 7 | Jum    | nlah  | 35            |              |       |
| 8 |        |       |               |              |       |
| 9 |        |       | Letak Modus   | 12           |       |

Lalu gandakan rumus ke setiap kelas lainnya

|   | А      | В     | С             | D          | E |  |
|---|--------|-------|---------------|------------|---|--|
| 1 | Tinggi | Badan | Frekuensi (F) | Tepi Kelas |   |  |
| 2 | 131    | 140   | 2             | 130,5      |   |  |
| 3 | 141    | 150   | 5             | 140,5      |   |  |
| 4 | 151    | 160   | 12            | 150,5      |   |  |
| 5 | 161    | 170   | 10            | 160,5      |   |  |
| 6 | 171    | 180   | 6             | 170,5      |   |  |
| 7 | Jun    | nlah  | 35            |            |   |  |
| 8 |        |       |               |            |   |  |
| 9 |        |       | Letak Modus   | 12         |   |  |

Hitung tepi kelas atas pada sel E2 dengan rumus: "=B2+(0,5\*1)", lalu *enter*.

|   | Α      | В     | С             | D     | E                         |    |
|---|--------|-------|---------------|-------|---------------------------|----|
| 1 | Tinggi | Badan | Frekuensi (F) | Тері  | Kelas                     |    |
| 2 | 131    | 140   | 2             | 130,5 | = <mark>B2+(0,5</mark> *: | 1) |
| 3 | 141    | 150   | 5             | 140,5 |                           |    |
| 4 | 151    | 160   | 12            | 150,5 |                           |    |
| 5 | 161    | 170   | 10            | 160,5 |                           |    |
| 6 | 171    | 180   | 6             | 170,5 |                           |    |
| 7 | Jun    | nlah  | 35            |       |                           |    |
| 8 |        |       |               |       |                           |    |
| 9 |        |       | Letak Modus   | 12    |                           |    |
|   |        |       |               |       |                           |    |

Lalu gandakan rumus ke setiap kelas

| 1     Tinggi Badan     Frekuensi (F)     Tepi Kelas       2     131     140     2     130,5     140,5       3     141     150     5     140,5     150,5       4     151     160     12     150,5     160,5       5     161     170     10     160,5     170,5       6     171     180     6     170,5     180,5       7     Jumlah     35                                                                                                    |   | А      | В     | С             | D     | E     |  |
|----------------------------------------------------------------------------------------------------|---|--------|-------|---------------|-------|-------|--|
| 2     131     140     2     130,5     140,5       3     141     150     5     140,5     150,5       4     151     160     12     150,5     160,5       5     161     170     10     160,5     170,5       6     171     180     6     170,5     180,5       7     Jumlah     35                                                                                                    | 1 | Tinggi | Badan | Frekuensi (F) | Тері  | Kelas |  |
| 3       141       150       5       140,5       150,5         4       151       160       12       150,5       160,5         5       161       170       10       160,5       170,5         6       171       180       6       170,5       180,5         7       Jumlah       35       Image: state state s                                                                                                  | 2 | 131    | 140   | 2             | 130,5 | 140,5 |  |
| 4     151     160     12     150,5     160,5       5     161     170     10     160,5     170,5       6     171     180     6     170,5     180,5       7     Jumlah     35     Image: Constraint of the second second seco | 3 | 141    | 150   | 5             | 140,5 | 150,5 |  |
| 5     161     170     10     160,5     170,5       6     171     180     6     170,5     180,5       7     Jumlah     35                                                                                                    | 4 | 151    | 160   | 12            | 150,5 | 160,5 |  |
| 6     171     180     6     170,5     180,5       7     Jumlah     35                                                                                                    | 5 | 161    | 170   | 10            | 160,5 | 170,5 |  |
| 7 Jumlah 35                                                                                                    | 6 | 171    | 180   | 6             | 170,5 | 180,5 |  |
| 8                                                                                                    | 7 | Jumlah |       | 35            |       |       |  |
|                                                                                                    | 8 |        |       |               |       |       |  |
| 9 Letak Modus 12                                                                                                    | 9 |        |       | Letak Modus   | 12    |       |  |

 Interpolasi nilai modus sebagai berikut: letakan pada sel D10 lalu gunakan rumus: "=D4+(((C4-C3)/C4)\*(C4-C3)+(C4-C5))\*(B2-A2))" lalu *enter*.

|    | Α      | В     | С             | DE        |                      | F          | G          |
|----|--------|-------|---------------|-----------|----------------------|------------|------------|
| 1  | Tinggi | Badan | Frekuensi (F) | Tepi      | Tepi Kelas           |            |            |
| 2  | 131    | 140   | 2             | 130,5     | 140,5                |            |            |
| 3  | 141    | 150   | 5             | 140,5     | 150,5                |            |            |
| 4  | 151    | 160   | 12            | 150,5     | 160,5                |            |            |
| 5  | 161    | 170   | 10            | 160,5     | 170,5                |            |            |
| 6  | 171    | 180   | 6             | 170,5     | 180,5                |            |            |
| 7  | Jun    | nlah  | 35            |           |                      |            |            |
| 8  |        |       |               |           |                      |            |            |
| 9  |        |       | Letak Modus   | 12        |                      |            |            |
| 10 |        |       | Modus         | =D4+(((C4 | -C3) <b>/(C4-</b> C3 | 3)+(C4/C5) | )*(B2-A2)) |

Hasilnya: 170,3

#### Laporan Praktikum:

- 1. Buat tabel yang merangkum rata-rata, median dan modus,
- 2. Kemudian beri penjelasan terhadap ukuran pemusatan data yang dikelompokkan dari tinggi badan peserta *workshop*.

# Ukuran penyebaran: Range, Deviasi Rata-rata, Varians dan Simpangan Baku

## Data Tidak Berkelompok

#### a. Range

 Kembali ke Sheet1, lalu buat rumus pada sel B20 sebagai berikut: "max(B2:B16)min(B2:B16)", lalu enter.

|    | Α         | В         | С          | D      |
|----|-----------|-----------|------------|--------|
| 1  | Hari ke-  | Pak Jaf   |            |        |
| 2  | 1         | 25        |            |        |
| 3  | 2         | 79        |            |        |
| 4  | 3         | 52        |            |        |
| 5  | 4         | 29        |            |        |
| 6  | 5         | 50        |            |        |
| 7  | 6         | 55        |            |        |
| 8  | 7         | 50        |            |        |
| 9  | 8         | 58        |            |        |
| 10 | 9         | 60        |            |        |
| 11 | 10        | 50        |            |        |
| 12 | 11        | 55        |            |        |
| 13 | 12        | 15        |            |        |
| 14 | 13        | 60        |            |        |
| 15 | 14        | 35        |            |        |
| 16 | 15        | 50        |            |        |
| 17 | Rata-rata | 48,2      |            |        |
| 18 | Median    | 50        |            |        |
| 19 | Modus     | 50        |            |        |
| 20 | Range     | =max(B2:E | 316)-min(B | 2:B16) |

#### b. Deviasi rata-rata

1. Lanjut kerja pada sheet1, Hitung X-Xpada sel C2 dengan rumus: "=B2-\$B\$17", lalu *enter*.

| Set | pelum di  | igandaka    | n           |   | Set | elah dig  | andakan     |        |  |
|-----|-----------|-------------|-------------|---|-----|-----------|-------------|--------|--|
|     | А         | В           | С           |   |     | А         | В           | С      |  |
| 1   | Hari ke-  | Pak Jaf (X) | X-Xbar      | _ | 1   | Hari ke-  | Pak Jaf (X) | X-Xbar |  |
| 2   | 1         | 25          | =B2-\$B\$17 |   | 2   | 1         | 25          | -23,2  |  |
| 3   | 2         | 79          |             |   | 3   | 2         | 79          | 30,8   |  |
| 4   | 3         | 52          |             |   | 4   | 3         | 52          | 3,8    |  |
| 5   | 4         | 29          |             |   | 5   | 4         | 29          | -19,2  |  |
| 6   | 5         | 50          |             |   | 6   | 5         | 50          | 1,8    |  |
| 7   | 6         | 55          |             |   | 7   | 6         | 55          | 6,8    |  |
| 8   | 7         | 50          |             |   | 8   | 7         | 50          | 1,8    |  |
| 9   | 8         | 58          |             |   | 9   | 8         | 58          | 9,8    |  |
| 10  | 9         | 60          |             |   | 10  | 9         | 60          | 11,8   |  |
| 11  | 10        | 50          |             |   | 11  | 10        | 50          | 1,8    |  |
| 12  | 11        | 55          |             |   | 12  | 11        | 55          | 6,8    |  |
| 13  | 12        | 15          |             |   | 13  | 12        | 15          | -33,2  |  |
| 14  | 13        | 60          |             |   | 14  | 13        | 60          | 11,8   |  |
| 15  | 14        | 35          |             |   | 15  | 14        | 35          | -13,2  |  |
| 16  | 15        | 50          |             |   | 16  | 15        | 50          | 1,8    |  |
| 17  | Rata-rata | 48,2        |             |   | 17  | Rata-rata | 48,2        |        |  |

2. Setelah itu, beri tanda mutlak atau *absolute* pada sel D2 dengan rumus: "=abs(C2)", lalu *enter*. Setelah itu, rumus digandakan.

| Seb | elum dig | gandakan    |        |          | Set | elah diga | ndakan      |        |        |           |
|-----|----------|-------------|--------|----------|-----|-----------|-------------|--------|--------|-----------|
|     | Α        | В           | С      | D        |     | Α         | В           | С      | D      |           |
| 1   | Hari ke- | Pak Jaf (X) | X-Xbar | X-Xbar   | 1   | Hari ke-  | Pak Jaf (X) | X-Xbar | X-Xbar |           |
| 2   | 1        | 25          | -23,2  | =abs(C2) | 2   | 1         | 25          | -23,2  | 23,2   |           |
| 3   | 2        | 79          | 30,8   |          | 3   | 2         | 79          | 30,8   | 30,8   |           |
| 4   | 3        | 52          | 3,8    |          | 4   | 3         | 52          | 3,8    | 3,8    |           |
| 5   | 4        | 29          | -19,2  |          | 5   | 4         | 29          | -19,2  | 19,2   |           |
| 6   | 5        | 50          | 1,8    |          | 6   | 5         | 50          | 1,8    | 1,8    |           |
| 7   | 6        | 55          | 6,8    |          | 7   | 6         | 55          | 6,8    | 6,8    |           |
| 8   | 7        | 50          | 1,8    |          | 8   | 7         | 50          | 1,8    | 1,8    |           |
| 9   | 8        | 58          | 9,8    |          | 9   | 8         | 58          | 9,8    | 9,8    |           |
| 10  | 9        | 60          | 11,8   |          | 10  | 9         | 60          | 11,8   | 11,8   |           |
| 11  | 10       | 50          | 1,8    |          | 11  | 10        | 50          | 1,8    | 1,8    |           |
| 12  | 11       | 55          | 6,8    |          | 12  | 11        | 55          | 6,8    | 6,8    |           |
| 13  | 12       | 15          | -33,2  |          | 13  | 12        | 15          | -33,2  | 33,2   |           |
| 14  | 13       | 60          | 11,8   |          | 14  | 13        | 60          | 11,8   | 11,8   |           |
| 15  | 14       | 35          | -13,2  |          | 15  | 14        | 35          | -13,2  | 13,2   |           |
| 16  | 15       | 50          | 1,8    |          | 16  | 15        | 50          | 1,8    | 1,8    |           |
|     |          |             |        |          | 17  | Rata-rata | 48,2        |        |        | <b></b> + |

3. Jumlahkan hasil perhitungan | X-X| yaitu Kolom D pada sel D17 dengan rumus: "=sum(D2:D16)", lalu *enter*.

|    | А         | В           | С      | D            |
|----|-----------|-------------|--------|--------------|
| 1  | Hari ke-  | Pak Jaf (X) | X-Xbar | X-Xbar       |
| 2  | 1         | 25          | -23,2  | 23,2         |
| 3  | 2         | 79          | 30,8   | 30,8         |
| 4  | 3         | 52          | 3,8    | 3,8          |
| 5  | 4         | 29          | -19,2  | 19,2         |
| 6  | 5 50 1,8  |             | 1,8    |              |
| 7  | 6         | 55          | 6,8    | 6,8          |
| 8  | 7         | 50          | 1,8    | 1,8          |
| 9  | 8         | 58          | 9,8    | 9,8          |
| 10 | 9         | 60          | 11,8   | 11,8         |
| 11 | 10        | 50          | 1,8    | 1,8          |
| 12 | 11        | 55          | 6,8    | 6,8          |
| 13 | 12        | 15          | -33,2  | 33,2         |
| 14 | 13        | 60          | 11,8   | 11,8         |
| 15 | 14        | 35          | -13,2  | 13,2         |
| 16 | 15        | 50          | 1,8    | 1,8          |
| 17 | Rata-rata | 48,2        |        | =sum(D2:D16) |

Hasil penjumlahan dari |X-X| dibagi dengan jumlah data, pada sel B21 dengan menggunakan rumus: "=D17/15", lalu tekan *enter*.

|    | А                 | В           | С                 | D      |  |
|----|-------------------|-------------|-------------------|--------|--|
| 1  | Hari ke-          | Pak Jaf (X) | X-Xbar            | X-Xbar |  |
| 2  | 1                 | 25          | -23,2             | 23,2   |  |
| 3  | 2                 | 79          | 30,8              | 30,8   |  |
| 4  | 3                 | 52          | 3,8               | 3,8    |  |
| 5  | 4                 | 29          | -19,2             | 19,2   |  |
| 6  | 5                 | 50          | 1,8               | 1,8    |  |
| 7  | 6                 | 55          | <mark>6,</mark> 8 | 6,8    |  |
| 8  | 7                 | 50          | 1,8               | 1,8    |  |
| 9  | 8 58 9,8          |             | 9,8               |        |  |
| 10 | 9                 | 60          | 11,8              | 11,8   |  |
| 11 | 10                | 50          | 1,8               | 1,8    |  |
| 12 | 11                | 55          | <mark>6,</mark> 8 | 6,8    |  |
| 13 | 12                | 15          | -33,2             | 33,2   |  |
| 14 | 13                | 60          | 11,8              | 11,8   |  |
| 15 | 14                | 35          | -13,2             | 13,2   |  |
| 16 | 15                | 50          | 1,8               | 1,8    |  |
| 17 | Rata-rata         | 48,2        |                   | 177,6  |  |
| 18 | Median            | 50          |                   |        |  |
| 19 | Modus             | 50          |                   |        |  |
| 20 | Range             | 64          |                   |        |  |
| 21 | Deviasi Rata-rata | =D17/15     |                   |        |  |

Hasilnya:11,84

## c. Varians dan Simpangan Baku

 Lanjut kerja pada *sheet* pertama, Setelah itu, beri tanda mutlak atau *absolute* pada sel E2 dengan rumus: "=abs(C2)", lalu *enter*. Setelah itu, rumus digandakan.

| Sel | Sebelum digandakan |             |                   |        |            | Set | elah diganda | lkan        |        |        |            |  |
|-----|--------------------|-------------|-------------------|--------|------------|-----|--------------|-------------|--------|--------|------------|--|
|     | А                  | В           | С                 | D      | E          |     | А            | В           | С      | D      | E          |  |
| 1   | Hari ke-           | Pak Jaf (X) | X-Xbar            | X-Xbar | (X-Xbar)^2 | 1   | Hari ke-     | Pak Jaf (X) | X-Xbar | X-Xbar | (X-Xbar)^2 |  |
| 2   | 1                  | 25          | -23,2             | 23,2   | =C2^2      | 2   | 1            | 25          | -23,2  | 23,2   | 538,24     |  |
| 3   | 2                  | 79          | 30,8              | 30,8   | Ī          | З   | 2            | 79          | 30,8   | 30,8   | 948,64     |  |
| 4   | 3                  | 52          | 3,8               | 3,8    |            | 4   | 3            | 52          | 3,8    | 3,8    | 14,44      |  |
| 5   | 4                  | 29          | -19,2             | 19,2   |            | 5   | 4            | 29          | -19,2  | 19,2   | 368,64     |  |
| 6   | 5                  | 50          | 1,8               | 1,8    |            | 6   | 5            | 50          | 1,8    | 1,8    | 3,24       |  |
| 7   | 6                  | 55          | <mark>6,</mark> 8 | 6,8    |            | 7   | 6            | 55          | 6,8    | 6,8    | 46,24      |  |
| 8   | 7                  | 50          | 1,8               | 1,8    |            | 8   | 7            | 50          | 1,8    | 1,8    | 3,24       |  |
| 9   | 8                  | 58          | 9,8               | 9,8    |            | 9   | 8            | 58          | 9,8    | 9,8    | 96,04      |  |
| 10  | 9                  | 60          | 11,8              | 11,8   |            | 10  | 9            | 60          | 11,8   | 11,8   | 139,24     |  |
| 11  | 10                 | 50          | 1,8               | 1,8    |            | 11  | 10           | 50          | 1,8    | 1,8    | 3,24       |  |
| 12  | 11                 | 55          | <mark>6,</mark> 8 | 6,8    |            | 12  | 11           | 55          | 6,8    | 6,8    | 46,24      |  |
| 13  | 12                 | 15          | -33,2             | 33,2   |            | 13  | 12           | 15          | -33,2  | 33,2   | 1102,24    |  |
| 14  | 13                 | 60          | 11,8              | 11,8   |            | 14  | 13           | 60          | 11,8   | 11,8   | 139,24     |  |
| 15  | 14                 | 35          | -13,2             | 13,2   |            | 15  | 14           | 35          | -13,2  | 13,2   | 174,24     |  |
| 16  | 15                 | 50          | 1,8               | 1,8    |            | 16  | 15           | 50          | 1,8    | 1,8    | 3,24       |  |
| 17  | Rata-rata          | 48,2        |                   | 177,6  |            | 17  | Rata-rata    | 48,2        |        | 177,6  |            |  |

2. Jumlahkan hasil perhitungan (X-X)<sup>2</sup> Kolom E pada sel E17 dengan rumus: "=sum(E2:E16)", lalu *enter*.

|    | А         | В           | С      | D      | E          |    |
|----|-----------|-------------|--------|--------|------------|----|
| 1  | Hari ke-  | Pak Jaf (X) | X-Xbar | X-Xbar | (X-Xbar)^2 |    |
| 2  | 1         | 25          | -23,2  | 23,2   | 538,24     |    |
| 3  | 2         | 79          | 30,8   | 30,8   | 948,64     |    |
| 4  | 3         | 52          | 3,8    | 3,8    | 14,44      |    |
| 5  | 4         | 29          | -19,2  | 19,2   | 368,64     |    |
| 6  | 5         | 50          | 1,8    | 1,8    | 3,24       |    |
| 7  | 6         | 55          | 6,8    | 6,8    | 46,24      |    |
| 8  | 7         | 50          | 1,8    | 1,8    | 3,24       |    |
| 9  | 8         | 58          | 9,8    | 9,8    | 96,04      |    |
| 10 | 9         | 60          | 11,8   | 11,8   | 139,24     |    |
| 11 | 10        | 50          | 1,8    | 1,8    | 3,24       |    |
| 12 | 11        | 55          | 6,8    | 6,8    | 46,24      |    |
| 13 | 12        | 15          | -33,2  | 33,2   | 1102,24    |    |
| 14 | 13        | 60          | 11,8   | 11,8   | 139,24     |    |
| 15 | 14        | 35          | -13,2  | 13,2   | 174,24     |    |
| 16 | 15        | 50          | 1,8    | 1,8    | 3,24       |    |
| 17 | Rata-rata | 48,2        |        | 177,6  | =SUM(E2:E1 | 6) |

3. Hasil penjumlahan dari  $(X-\bar{X})^2$  dibagi dengan jumlah data, pada sel B22 gunakan rumus:

|    | А                 | В           | С                 | D      | E          |
|----|-------------------|-------------|-------------------|--------|------------|
| 1  | Hari ke-          | Pak Jaf (X) | X-Xbar            | X-Xbar | (X-Xbar)^2 |
| 2  | 1                 | 25          | -23,2             | 23,2   | 538,24     |
| 3  | 2                 | 79          | 30,8              | 30,8   | 948,64     |
| 4  | 3                 | 52          | 3,8               | 3,8    | 14,44      |
| 5  | 4                 | 29          | -19,2             | 19,2   | 368,64     |
| 6  | 5                 | 50          | 1,8               | 1,8    | 3,24       |
| 7  | 6                 | 55          | <mark>6,</mark> 8 | 6,8    | 46,24      |
| 8  | 7                 | 50          | 1,8               | 1,8    | 3,24       |
| 9  | 8                 | 58          | 9,8               | 9,8    | 96,04      |
| 10 | 9                 | 60          | 11,8              | 11,8   | 139,24     |
| 11 | 10                | 50          | 1,8               | 1,8    | 3,24       |
| 12 | 11                | 55          | 6,8               | 6,8    | 46,24      |
| 13 | 12                | 15          | -33,2             | 33,2   | 1102,24    |
| 14 | 13                | 60          | 11,8              | 11,8   | 139,24     |
| 15 | 14                | 35          | -13,2             | 13,2   | 174,24     |
| 16 | 15                | 50          | 1,8               | 1,8    | 3,24       |
| 17 | Rata-rata         | 48,2        |                   | 177,6  | 3626,4     |
| 18 | Median            | 50          |                   |        |            |
| 19 | Modus             | 50          |                   |        |            |
| 20 | Range             | 64          |                   |        |            |
| 21 | Deviasi Rata-rata | 11,84       |                   |        |            |
| 22 | Varians           | =E17/15     |                   |        |            |

"=E17/15", lalu *enter*.

Untuk menghitung simpangan baku hasil varians diakarkan pada sel B23 dengan rumus:
 "=sqrt(B22)", lalu *enter*.

|    | А                 | В           | С      | D                  | E          |
|----|-------------------|-------------|--------|--------------------|------------|
| 1  | Hari ke-          | Pak Jaf (X) | X-Xbar | X-Xbar             | (X-Xbar)^2 |
| 2  | 1                 | 25          | -23,2  | 23,2               | 538,24     |
| 3  | 2                 | 79          | 30,8   | 30,8               | 948,64     |
| 4  | 3                 | 52          | 3,8    | 3 <mark>,</mark> 8 | 14,44      |
| 5  | 4                 | 29          | -19,2  | 19,2               | 368,64     |
| 6  | 5                 | 50          | 1,8    | 1,8                | 3,24       |
| 7  | 6                 | 55          | 6,8    | 6,8                | 46,24      |
| 8  | 7                 | 50          | 1,8    | 1,8                | 3,24       |
| 9  | 8                 | 58          | 9,8    | 9,8                | 96,04      |
| 10 | 9                 | 60          | 11,8   | 11,8               | 139,24     |
| 11 | 10                | 50          | 1,8    | 1,8                | 3,24       |
| 12 | 11                | 55          | 6,8    | 6,8                | 46,24      |
| 13 | 12                | 15          | -33,2  | 33,2               | 1102,24    |
| 14 | 13                | 60          | 11,8   | 11,8               | 139,24     |
| 15 | 14                | 35          | -13,2  | 13,2               | 174,24     |
| 16 | 15                | 50          | 1,8    | 1,8                | 3,24       |
| 17 | Rata-rata         | 48,2        |        | 177,6              | 3626,4     |
| 18 | Median            | 50          |        |                    |            |
| 19 | Modus             | 50          |        |                    |            |
| 20 | Range             | 64          |        |                    |            |
| 21 | Deviasi Rata-rata | 11,84       |        |                    |            |
| 22 | Varians           | 241,76      |        |                    |            |
| 23 | Simpangan Baku    | =sqrt(B22)  |        |                    |            |

Hasilnya: 15,55

#### Laporan Praktikum:

- 1. Buat tabel yang merangkum hasil ukuran penyebaran,
- 2. Kemudian beri penjelasan terhadap semua ukuran penyebaran data yang tidak dikelompokkan dari hasil panen buah pak Jaf.

#### Data Berkelompok

#### a. Range

1. Kerjakan pada sheet3, lalu gunakan rumus batas kelas atas kelas tertinggi dikurangi batas

kelas bawah kelas terendah pada sel E9 dengan rumus: "B6-A2", lalu enter.

|   | Α       | В     | С             | D                      | E      |
|---|---------|-------|---------------|------------------------|--------|
| 1 | Tinggi  | Badan | Frekuensi (F) | Nilai Tengah Kelas (X) | X*F    |
| 2 | 131 140 |       | 2             | 135,5                  | 271    |
| 3 | 141     | 150   | 5             | 145,5                  | 727,5  |
| 4 | 151 160 |       | 12            | 155,5                  | 1866   |
| 5 | 161     | 170   | 10            | 165,5                  | 1655   |
| 6 | 171     | 180   | 6             | 175,5                  | 1053   |
| 7 | Jumlah  |       | 35            |                        | 5572,5 |
| 8 |         |       |               | Rata-rata              | 159,2  |
| 9 |         |       |               | Range                  | =B6-A2 |

Hasilnya: 49

#### b. Deviasi Rata-rata

1. Hitung X-Xpada sel F2 dengan rumus: "=E2-\$E\$8", lalu *enter*.

|   | Α            | В   | С             | D                      | E      | F          |
|---|--------------|-----|---------------|------------------------|--------|------------|
| 1 | Tinggi Badan |     | Frekuensi (F) | Nilai Tengah Kelas (X) | X*F    | X-Xbar     |
| 2 | 131 140      |     | 2             | 135,5                  | 271    | =D2-\$E\$8 |
| 3 | 141 150      |     | 5             | 145,5                  | 727,5  |            |
| 4 | 151 160      |     | 12            | 155,5                  | 1866   |            |
| 5 | 161          | 170 | 10            | 165,5                  | 1655   |            |
| 6 | 171          | 180 | 6             | 175,5                  | 1053   |            |
| 7 | Jumlah       |     | 35            |                        | 5572,5 |            |
| 8 |              |     |               | Rata-rata              | 159,2  |            |

## 2. Lalu gandakan rumus untuk setiap kelasnya.

|   | А            | В   | С             | D                      | E      | F      |           |
|---|--------------|-----|---------------|------------------------|--------|--------|-----------|
| 1 | Tinggi Badan |     | Frekuensi (F) | Nilai Tengah Kelas (X) | X*F    | X-Xbar |           |
| 2 | 131          | 140 | 2             | 135,5                  | 271    | -23,7  |           |
| 3 | 141          | 150 | 5             | 145,5                  | 727,5  | -13,7  |           |
| 4 | 151          | 160 | 12            | 155,5                  | 1866   | -3,7   |           |
| 5 | 161          | 170 | 10            | 165,5                  | 1655   | 6,3    |           |
| 6 | 171 180      |     | 6             | 175,5                  | 1053   | 16,3   |           |
| 7 | Jumlah       |     | 35            |                        | 5572,5 |        | <b></b> + |

3. Hitung | X-X pada sel G2 dengan rumus "=abs(F2)", lalu *enter*.

|   | А            | В   | С             | D                      | E      | F      | G        |
|---|--------------|-----|---------------|------------------------|--------|--------|----------|
| 1 | Tinggi Badan |     | Frekuensi (F) | Nilai Tengah Kelas (X) | X*F    | X-Xbar | X-Xbar   |
| 2 | 131          | 140 | 2             | 135,5                  | 271    | -23,7  | =abs(F2) |
| 3 | 141          | 150 | 5             | 145,5                  | 727,5  | -13,7  |          |
| 4 | 151          | 160 | 12            | 155,5                  | 1866   | -3,7   |          |
| 5 | 161          | 170 | 10            | 165,5                  | 1655   | 6,3    |          |
| 6 | 171          | 180 | 6             | 175,5                  | 1053   | 16,3   |          |
| 7 | Jumlah       |     | 35            |                        | 5572,5 |        |          |

4. Lalu gandakan rumus untuk setiap kelasnya.

|   | А      | B C D |               | E                      | F      | G      |          |  |
|---|--------|-------|---------------|------------------------|--------|--------|----------|--|
| 1 | Tinggi | Badan | Frekuensi (F) | Nilai Tengah Kelas (X) | X*F    | X-Xbar | X-Xbar   |  |
| 2 | 131    | 140   | 2             | 135,5                  | 271    | -23,7  | 23,71429 |  |
| 3 | 141    | 150   | 5             | 145,5                  | 727,5  | -13,7  | 13,71429 |  |
| 4 | 151    | 160   | 12            | 155,5                  | 1866   | -3,7   | 3,714286 |  |
| 5 | 161    | 170   | 10            | 165,5                  | 1655   | 6,3    | 6,285714 |  |
| 6 | 171    | 180   | 6             | 175,5                  | 1053   | 16,3   | 16,28571 |  |
| 7 | Jumlah |       | 35            |                        | 5572,5 |        |          |  |

# 5. Lalu hasil Hitung | X-X dikali dengan frekuensi pada sel H2 dengan rumus: "=C2\*G2",

lalu *enter*.

|   | Α            | В   | С             | D                      | E      | F      | G        | Н        |
|---|--------------|-----|---------------|------------------------|--------|--------|----------|----------|
| 1 | Tinggi Badan |     | Frekuensi (F) | Nilai Tengah Kelas (X) | X*F    | X-Xbar | X-Xbar   | f X-Xbar |
| 2 | 131          | 140 | 2             | 135,5                  | 271    | -23,7  | 23,71429 | =C2*G2   |
| 3 | 141          | 150 | 5             | 145,5                  | 727,5  | -13,7  | 13,71429 |          |
| 4 | 151          | 160 | 12            | 155,5                  | 1866   | -3,7   | 3,714286 |          |
| 5 | 161          | 170 | 10            | 165,5                  | 1655   | 6,3    | 6,285714 |          |
| 6 | 171          | 180 | 6             | 175,5                  | 1053   | 16,3   | 16,28571 |          |
| 7 | Jumlah       |     | 35            |                        | 5572,5 |        |          |          |

6. Lalu gandakan rumusnya untuk setiap kelasnya.

|         | Н                             | G                                | F                   | E                              | D                       | С                   | В                         | А                        |                  |
|---------|-------------------------------|----------------------------------|---------------------|--------------------------------|-------------------------|---------------------|---------------------------|--------------------------|------------------|
| r       | f X-Xbar                      | X-Xbar                           | X-Xbar              | X*F                            | Nilai Tengah Kelas (X)  | Frekuensi (F)       | Badan                     | Tinggi                   | 1                |
| 57      | 47,42857                      | 23,71429                         | -23,7               | 271                            | 135,5                   | 2                   | 140                       | 131                      | 2                |
| 13      | 68,57143                      | 13,71429                         | -13,7               | 727,5                          | 145,5                   | 5                   | 150                       | 141                      | 3                |
| 13      | 44,57143                      | 3,714286                         | -3,7                | 1866                           | 155,5                   | 12                  | 160                       | 151                      | 4                |
| 14      | 62,85714                      | 6,285714                         | 6,3                 | 1655                           | 165,5                   | 10                  | 170                       | 161                      | 5                |
| 29      | 97,71429                      | 16,28571                         | 16,3                | 1053                           | 175,5                   | 6                   | 180                       | 171                      | 6                |
| <b></b> |                               |                                  |                     | 5572,5                         |                         | 35                  | nlah                      | Jun                      | 7                |
|         | 44,5714<br>62,8571<br>97,7142 | 3,714286<br>6,285714<br>16,28571 | -3,7<br>6,3<br>16,3 | 1866<br>1655<br>1053<br>5572,5 | 155,5<br>165,5<br>175,5 | 12<br>10<br>6<br>35 | 160<br>170<br>180<br>nlah | 151<br>161<br>171<br>Jun | 4<br>5<br>6<br>7 |

# 7. Jumlahkan hasil Kolom H pada sel H7 dengan rumus: "sum(H2:H6)", lalu *enter*.

|   | Α      | В     | С             | D                      | E      | F                 | G        | Н           |
|---|--------|-------|---------------|------------------------|--------|-------------------|----------|-------------|
| 1 | Tinggi | Badan | Frekuensi (F) | Nilai Tengah Kelas (X) | X*F    | X-Xbar            | X-Xbar   | f X-Xbar    |
| 2 | 131    | 140   | 2             | 135,5                  | 271    | -23,7             | 23,71429 | 47,42857    |
| 3 | 141    | 150   | 5             | 145,5                  | 727,5  | -13,7             | 13,71429 | 68,57143    |
| 4 | 151    | 160   | 12            | 155,5                  | 1866   | -3,7              | 3,714286 | 44,57143    |
| 5 | 161    | 170   | 10            | 165,5                  | 1655   | <mark>6,</mark> 3 | 6,285714 | 62,85714    |
| 6 | 171    | 180   | 6             | 175,5                  | 1053   | 16,3              | 16,28571 | 97,71429    |
| 7 | Jun    | nlah  | 35            |                        | 5572,5 |                   |          | =sum(H2:H6) |

8. Hitung nilai deviasi rata-ratanya pada sel E10 dengan rumus; "=H7/C7", lalu enter.

|    | Α            | В    | С             | D                      | E      | F      | G        | Н        |
|----|--------------|------|---------------|------------------------|--------|--------|----------|----------|
| 1  | Tinggi Badan |      | Frekuensi (F) | Nilai Tengah Kelas (X) | X*F    | X-Xbar | X-Xbar   | f X-Xbar |
| 2  | 131          | 140  | 2             | 135,5                  | 271    | -23,7  | 23,71429 | 47,42857 |
| 3  | 141          | 150  | 5             | 145,5                  | 727,5  | -13,7  | 13,71429 | 68,57143 |
| 4  | 151          | 160  | 12            | 155,5                  | 1866   | -3,7   | 3,714286 | 44,57143 |
| 5  | 161          | 170  | 10            | 165,5                  | 1655   | 6,3    | 6,285714 | 62,85714 |
| 6  | 171          | 180  | 6             | 175,5                  | 1053   | 16,3   | 16,28571 | 97,71429 |
| 7  | Jum          | nlah | 35            |                        | 5572,5 |        |          | 321,1429 |
| 8  |              |      |               | Rata-rata              | 159,2  |        |          |          |
| 9  |              |      |               | Range                  | 49     |        |          |          |
| 10 |              |      |               | Deviasi Rata-rata      | =H7/C7 |        |          |          |

Hasilnya: 9,17

#### c. Varians dan Simpangan Baku

 Lembar kerja tetap pada sheet3, dengan menghitung (X-X)<sup>2</sup> pada sel I2 dengan rumus: "=F2^2", lalu *enter*.

|   | Α      | В     | С  | D                      | E      | F      | G        | Н        | 1          |
|---|--------|-------|----|------------------------|--------|--------|----------|----------|------------|
| 1 | Tinggi | Badan | F  | Nilai Tengah Kelas (X) | X*F    | X-Xbar | X-Xbar   | f X-Xbar | (X-Xbar)^2 |
| 2 | 131    | 140   | 2  | 135,5                  | 271    | -23,7  | 23,71429 | 47,42857 | =F2^2      |
| 3 | 141    | 150   | 5  | 145,5                  | 727,5  | -13,7  | 13,71429 | 68,57143 |            |
| 4 | 151    | 160   | 12 | 155,5                  | 1866   | -3,7   | 3,714286 | 44,57143 |            |
| 5 | 161    | 170   | 10 | 165,5                  | 1655   | 6,3    | 6,285714 | 62,85714 |            |
| 6 | 171    | 180   | 6  | 175 <mark>,</mark> 5   | 1053   | 16,3   | 16,28571 | 97,71429 |            |
| 7 | Jur    | nlah  | 35 |                        | 5572,5 |        |          | 321,1429 |            |

## 2. Lalu gandakan rumusnya untuk setiap kelas

|   | Α      | В       | С  | D                      | E      | F      | G        | Н        | 1          |  |
|---|--------|---------|----|------------------------|--------|--------|----------|----------|------------|--|
| 1 | Tinggi | i Badan | F  | Nilai Tengah Kelas (X) | X*F    | X-Xbar | X-Xbar   | f X-Xbar | (X-Xbar)^2 |  |
| 2 | 131    | 140     | 2  | 135,5                  | 271    | -23,7  | 23,71429 | 47,42857 | 562,4      |  |
| 3 | 141    | 150     | 5  | 145,5                  | 727,5  | -13,7  | 13,71429 | 68,57143 | 188,1      |  |
| 4 | 151    | 160     | 12 | 155,5                  | 1866   | -3,7   | 3,714286 | 44,57143 | 13,8       |  |
| 5 | 161    | 170     | 10 | 165,5                  | 1655   | 6,3    | 6,285714 | 62,85714 | 39,5       |  |
| 6 | 171    | 180     | 6  | 175,5                  | 1053   | 16,3   | 16,28571 | 97,71429 | 265,2      |  |
| 7 | Jur    | nlah    | 35 |                        | 5572,5 |        |          | 321,1429 |            |  |

3. Setelah itu, frekuensi dikali dengan (X-X)<sup>2</sup> pada sel J2 dengan rumus: "=I2\*C2", lalu *enter*.

|   | Α      | В     | С  | D                      | E      | F      | G        | Н        | I.         | J            |
|---|--------|-------|----|------------------------|--------|--------|----------|----------|------------|--------------|
| 1 | Tinggi | Badan | F  | Nilai Tengah Kelas (X) | X*F    | X-Xbar | X-Xbar   | f X-Xbar | (X-Xbar)^2 | f (X-Xbar)^2 |
| 2 | 131    | 140   | 2  | 135,5                  | 271    | -23,7  | 23,71429 | 47,42857 | 562,4      | =12*C2       |
| 3 | 141    | 150   | 5  | 145,5                  | 727,5  | -13,7  | 13,71429 | 68,57143 | 188,1      |              |
| 4 | 151    | 160   | 12 | 155,5                  | 1866   | -3,7   | 3,714286 | 44,57143 | 13,8       |              |
| 5 | 161    | 170   | 10 | 165,5                  | 1655   | 6,3    | 6,285714 | 62,85714 | 39,5       |              |
| 6 | 171    | 180   | 6  | 175,5                  | 1053   | 16,3   | 16,28571 | 97,71429 | 265,2      |              |
| 7 | Jur    | nlah  | 35 |                        | 5572,5 |        |          | 321,1429 |            |              |
|   |        |       |    |                        |        |        |          |          |            |              |

4. Lalu gandakan rumus untuk setiap kelas.

|   | Α      | В     | С  | D                      | E      | F      | G        | Н        | 1          | J            |    |
|---|--------|-------|----|------------------------|--------|--------|----------|----------|------------|--------------|----|
| 1 | Tinggi | Badan | F  | Nilai Tengah Kelas (X) | X*F    | X-Xbar | X-Xbar   | f X-Xbar | (X-Xbar)^2 | f (X-Xbar)^2 |    |
| 2 | 131    | 140   | 2  | 135,5                  | 271    | -23,7  | 23,71429 | 47,42857 | 562,4      | 1124,73469   |    |
| 3 | 141    | 150   | 5  | 145,5                  | 727,5  | -13,7  | 13,71429 | 68,57143 | 188,1      | 940,408163   |    |
| 4 | 151    | 160   | 12 | 155,5                  | 1866   | -3,7   | 3,714286 | 44,57143 | 13,8       | 165,55102    |    |
| 5 | 161    | 170   | 10 | 165,5                  | 1655   | 6,3    | 6,285714 | 62,85714 | 39,5       | 395,102041   |    |
| 6 | 171    | 180   | 6  | 175,5                  | 1053   | 16,3   | 16,28571 | 97,71429 | 265,2      | 1591,34694   |    |
| 7 | Jur    | nlah  | 35 |                        | 5572,5 |        |          | 321,1429 |            |              | ₽₽ |
|   |        |       |    |                        |        |        |          |          |            |              |    |

5. Jumlahkan Kolom J pada sel J7 dengan rumus: "=sum(J2:J6)", lalu *enter*.

|   | Α      | В     | С  | D                      | E      | F      | G        | Н        | I.         | J            |
|---|--------|-------|----|------------------------|--------|--------|----------|----------|------------|--------------|
| 1 | Tinggi | Badan | F  | Nilai Tengah Kelas (X) | X*F    | X-Xbar | X-Xbar   | f X-Xbar | (X-Xbar)^2 | f (X-Xbar)^2 |
| 2 | 131    | 140   | 2  | 135,5                  | 271    | -23,7  | 23,71429 | 47,42857 | 562,4      | 1124,73469   |
| 3 | 141    | 150   | 5  | 145,5                  | 727,5  | -13,7  | 13,71429 | 68,57143 | 188,1      | 940,408163   |
| 4 | 151    | 160   | 12 | 155,5                  | 1866   | -3,7   | 3,714286 | 44,57143 | 13,8       | 165,55102    |
| 5 | 161    | 170   | 10 | 165,5                  | 1655   | 6,3    | 6,285714 | 62,85714 | 39,5       | 395,102041   |
| 6 | 171    | 180   | 6  | 175,5                  | 1053   | 16,3   | 16,28571 | 97,71429 | 265,2      | 1591,34694   |
| 7 | Jur    | nlah  | 35 |                        | 5572,5 |        |          | 321,1429 |            | =sum(J2:J6)  |

6. Hitung variasi dari data pada sel E11 dengan rumus: "=J7/(C7-1)", lalu *enter*.

|    | Α      | В     | С  | D                      | E         | F      | G        | н        | I.         | J            |  |
|----|--------|-------|----|------------------------|-----------|--------|----------|----------|------------|--------------|--|
| 1  | Tinggi | Badan | F  | Nilai Tengah Kelas (X) | X*F       | X-Xbar | X-Xbar   | f X-Xbar | (X-Xbar)^2 | f (X-Xbar)^2 |  |
| 2  | 131    | 140   | 2  | 135,5                  | 271       | -23,7  | 23,71429 | 47,42857 | 562,4      | 1124,73469   |  |
| 3  | 141    | 150   | 5  | 145,5                  | 727,5     | -13,7  | 13,71429 | 68,57143 | 188,1      | 940,408163   |  |
| 4  | 151    | 160   | 12 | 155,5                  | 1866      | -3,7   | 3,714286 | 44,57143 | 13,8       | 165,55102    |  |
| 5  | 161    | 170   | 10 | 165,5                  | 1655      | 6,3    | 6,285714 | 62,85714 | 39,5       | 395,102041   |  |
| 6  | 171    | 180   | 6  | 175,5                  | 1053      | 16,3   | 16,28571 | 97,71429 | 265,2      | 1591,34694   |  |
| 7  | Jun    | nlah  | 35 |                        | 5572,5    |        |          | 321,1429 |            | 4217,14286   |  |
| 8  |        |       |    | Rata-rata              | 159,2     |        |          |          |            |              |  |
| 9  |        |       |    | Range                  | 49        |        |          |          |            |              |  |
| 10 |        |       |    | Deviasi Rata-rata      | 9,17551   |        |          |          |            |              |  |
| 11 |        |       |    | Varians                | =J7/(C7-1 | )      |          |          |            |              |  |

Hasilnya: 124,034

7. Kemudian menghitung simpangan baku pada sel E12 dengan rumus: "=sqrt(E11)", lalu *enter*.

|    | Α      | В     | С  | D                      | E         | F      | G        | н        | 1          | J            |
|----|--------|-------|----|------------------------|-----------|--------|----------|----------|------------|--------------|
| 1  | Tinggi | Badan | F  | Nilai Tengah Kelas (X) | X*F       | X-Xbar | X-Xbar   | f X-Xbar | (X-Xbar)^2 | f (X-Xbar)^2 |
| 2  | 131    | 140   | 2  | 135,5                  | 271       | -23,7  | 23,71429 | 47,42857 | 562,4      | 1124,73469   |
| 3  | 141    | 150   | 5  | 145,5                  | 727,5     | -13,7  | 13,71429 | 68,57143 | 188,1      | 940,408163   |
| 4  | 151    | 160   | 12 | 155,5                  | 1866      | -3,7   | 3,714286 | 44,57143 | 13,8       | 165,55102    |
| 5  | 161    | 170   | 10 | 165,5                  | 1655      | 6,3    | 6,285714 | 62,85714 | 39,5       | 395,102041   |
| 6  | 171    | 180   | 6  | 175,5                  | 1053      | 16,3   | 16,28571 | 97,71429 | 265,2      | 1591,34694   |
| 7  | Jun    | nlah  | 35 |                        | 5572,5    |        |          | 321,1429 |            | 4217,14286   |
| 8  |        |       |    | Rata-rata              | 159,2     |        |          |          |            |              |
| 9  |        |       |    | Range                  | 49        |        |          |          |            |              |
| 10 |        |       |    | Deviasi Rata-rata      | 9,17551   |        |          |          |            |              |
| 11 |        |       |    | Varians                | 124,034   |        |          |          |            |              |
| 12 |        |       |    | Simpangan Baku         | =sqrt(E11 | )      |          |          |            |              |

Hasilnya: 11,137

# Laporan Praktikum:

- Buat tabel yang merangkum ukuran penyebaran,
   Kemudian beri penjelasan terhadap ukuran penyebaran data yang dikelompokkan dari tinggi badan peserta *workshop*.

#### Kemencengan dan Keruncingan

# Data Tidak Berkelompok

#### a. Kemencengan

 Data terdapat pada Sheet1, kemencengan diperoleh dengan rumus rata-rata dikurangi modus, lalu dibagi dengan simpangan baku. Pada sel B24, lalu masukan rumusnya: "=(B17-B19)/B23", lalu *enter*.

|    | А                 | В          | С     |
|----|-------------------|------------|-------|
| 7  | 6                 | 55         | 6,8   |
| 8  | 7                 | 50         | 1,8   |
| 9  | 8                 | 58         | 9,8   |
| 10 | 9                 | 60         | 11,8  |
| 11 | 10                | 50         | 1,8   |
| 12 | 11                | 55         | 6,8   |
| 13 | 12                | 15         | -33,2 |
| 14 | 13                | 60         | 11,8  |
| 15 | 14                | 35         | -13,2 |
| 16 | 15                | 50         | 1,8   |
| 17 | Rata-rata         | 48,2       |       |
| 18 | Median            | 50         |       |
| 19 | Modus             | 50         |       |
| 20 | Range             | 64         |       |
| 21 | Deviasi Rata-rata | 11,84      |       |
| 22 | Varians           | 241,76     |       |
| 23 | Simpangan Baku    | 15,55      |       |
| 24 | Kemencengan       | =(B17-B19) | B23   |

 Jika data tidak terdapat modus, maka rumus kedua dapat digunakan yaitu 3 kali rata-rata dikurangi median lalu dibagi simpangan baku. Pada sel C24 gunakan rumus; "3\*(B17-B18)/B23", lalu *enter*.

|    | А                 | В         | С         | D       |
|----|-------------------|-----------|-----------|---------|
| 8  | 7                 | 50        | 1,8       | 1,8     |
| 9  | 8                 | 58        | 9,8       | 9,8     |
| 10 | 9                 | 60        | 11,8      | 11,8    |
| 11 | 10                | 50        | 1,8       | 1,8     |
| 12 | 11                | 55        | 6,8       | 6,8     |
| 13 | 12                | 15        | -33,2     | 33,2    |
| 14 | 13                | 60        | 11,8      | 11,8    |
| 15 | 14                | 35        | -13,2     | 13,2    |
| 16 | 15                | 50        | 1,8       | 1,8     |
| 17 | Rata-rata         | 48,2      |           | 177,6   |
| 18 | Median            | 50        |           |         |
| 19 | Modus             | 50        |           |         |
| 20 | Range             | 64        |           |         |
| 21 | Deviasi Rata-rata | 11,84     |           |         |
| 22 | Varians           | 241,76    |           |         |
| 23 | Simpangan Baku    | 15,55     |           |         |
| 24 | Kemencengan       | -0,115766 | =3*(B17-B | 18)/B23 |

# b. Keruncingan

|    | А         | В           | С      | D      | E          | F          |
|----|-----------|-------------|--------|--------|------------|------------|
| 1  | Hari ke-  | Pak Jaf (X) | X-Xbar | X-Xbar | (X-Xbar)^2 | (X-Xbar)^4 |
| 2  | 1         | 25          | -23,2  | 23,2   | 538,24     | =C2^4      |
| 3  | 2         | 79          | 30,8   | 30,8   | 948,64     |            |
| 4  | 3         | 52          | 3,8    | 3,8    | 14,44      |            |
| 5  | 4         | 29          | -19,2  | 19,2   | 368,64     |            |
| 6  | 5         | 50          | 1,8    | 1,8    | 3,24       |            |
| 7  | 6         | 55          | 6,8    | 6,8    | 46,24      |            |
| 8  | 7         | 50          | 1,8    | 1,8    | 3,24       |            |
| 9  | 8         | 58          | 9,8    | 9,8    | 96,04      |            |
| 10 | 9         | 60          | 11,8   | 11,8   | 139,24     |            |
| 11 | 10        | 50          | 1,8    | 1,8    | 3,24       |            |
| 12 | 11        | 55          | 6,8    | 6,8    | 46,24      |            |
| 13 | 12        | 15          | -33,2  | 33,2   | 1102,24    |            |
| 14 | 13        | 60          | 11,8   | 11,8   | 139,24     |            |
| 15 | 14        | 35          | -13,2  | 13,2   | 174,24     |            |
| 16 | 15        | 50          | 1,8    | 1,8    | 3,24       |            |
| 17 | Rata-rata | 48,2        |        | 177,6  | 3626,4     |            |

1. Hitung dengan  $(X-\bar{X})^4$  pada sel F2 dengan rumus: "=C2^4", lalu *enter*.

# 2. Lalu gandakan rumusnya

|    | A         | В           | С                 | D                 | E          | F          |    |
|----|-----------|-------------|-------------------|-------------------|------------|------------|----|
| 1  | Hari ke-  | Pak Jaf (X) | X-Xbar            | X-Xbar            | (X-Xbar)^2 | (X-Xbar)^4 |    |
| 2  | 1         | 25          | -23,2             | 23,2              | 538,24     | 289702,3   |    |
| 3  | 2         | 79          | 30,8              | 30,8              | 948,64     | 899917,85  |    |
| 4  | 3         | 52          | 3,8               | 3,8               | 14,44      | 208,5136   |    |
| 5  | 4         | 29          | -19,2             | 19,2              | 368,64     | 135895,45  |    |
| 6  | 5         | 50          | 1,8               | 1,8               | 3,24       | 10,4976    |    |
| 7  | 6         | 55          | <mark>6,</mark> 8 | <mark>6,</mark> 8 | 46,24      | 2138,1376  |    |
| 8  | 7         | 50          | 1,8               | 1,8               | 3,24       | 10,4976    |    |
| 9  | 8         | 58          | 9,8               | 9,8               | 96,04      | 9223,6816  |    |
| 10 | 9         | 60          | 11,8              | 11,8              | 139,24     | 19387,778  |    |
| 11 | 10        | 50          | 1,8               | 1,8               | 3,24       | 10,4976    |    |
| 12 | 11        | 55          | 6,8               | 6,8               | 46,24      | 2138,1376  |    |
| 13 | 12        | 15          | -33,2             | 33,2              | 1102,24    | 1214933    |    |
| 14 | 13        | 60          | 11,8              | 11,8              | 139,24     | 19387,778  |    |
| 15 | 14        | 35          | -13,2             | 13,2              | 174,24     | 30359,578  |    |
| 16 | 15        | 50          | 1,8               | 1,8               | 3,24       | 10,4976    |    |
| 17 | Rata-rata | 48,2        |                   | 177,6             | 3626,4     |            | ₽+ |
|    | 1         |             |                   |                   |            |            |    |

3. Lalu jumlahkan kolom F pada sel F17 gunakan rumus "=sum(F2:F16)", lalu *enter*.

|    | А         | В           | С                 | D      | E          | F            |
|----|-----------|-------------|-------------------|--------|------------|--------------|
| 1  | Hari ke-  | Pak Jaf (X) | X-Xbar            | X-Xbar | (X-Xbar)^2 | (X-Xbar)^4   |
| 2  | 1         | 25          | -23,2             | 23,2   | 538,24     | 289702,3     |
| 3  | 2         | 79          | 30,8              | 30,8   | 948,64     | 899917,85    |
| 4  | 3         | 52          | 3,8               | 3,8    | 14,44      | 208,5136     |
| 5  | 4         | 29          | -19,2             | 19,2   | 368,64     | 135895,45    |
| 6  | 5         | 50          | 1,8               | 1,8    | 3,24       | 10,4976      |
| 7  | 6         | 55          | <mark>6,</mark> 8 | 6,8    | 46,24      | 2138,1376    |
| 8  | 7         | 50          | 1,8               | 1,8    | 3,24       | 10,4976      |
| 9  | 8         | 58          | 9,8               | 9,8    | 96,04      | 9223,6816    |
| 10 | 9         | 60          | 11,8              | 11,8   | 139,24     | 19387,778    |
| 11 | 10        | 50          | 1,8               | 1,8    | 3,24       | 10,4976      |
| 12 | 11        | 55          | <mark>6,</mark> 8 | 6,8    | 46,24      | 2138,1376    |
| 13 | 12        | 15          | -33,2             | 33,2   | 1102,24    | 1214933      |
| 14 | 13        | 60          | 11,8              | 11,8   | 139,24     | 19387,778    |
| 15 | 14        | 35          | -13,2             | 13,2   | 174,24     | 30359,578    |
| 16 | 15        | 50          | 1,8               | 1,8    | 3,24       | 10,4976      |
| 17 | Rata-rata | 48,2        |                   | 177,6  | 3626,4     | =sum(F2:F16) |

4. Setelah itu menghitung kemencengan pada sel B25 rumus: "=((1/15)\*F17)/(B23^4)", lalu *enter*.

|    | А                 | В           | С          | D     | E       | F         |
|----|-------------------|-------------|------------|-------|---------|-----------|
| 7  | 6                 | 55          | 6,8        | 6,8   | 46,24   | 2138,1376 |
| 8  | 7                 | 50          | 1,8        | 1,8   | 3,24    | 10,4976   |
| 9  | 8                 | 58          | 9,8        | 9,8   | 96,04   | 9223,6816 |
| 10 | 9                 | 60          | 11,8       | 11,8  | 139,24  | 19387,778 |
| 11 | 10                | 50          | 1,8        | 1,8   | 3,24    | 10,4976   |
| 12 | 11                | 55          | 6,8        | 6,8   | 46,24   | 2138,1376 |
| 13 | 12                | 15          | -33,2      | 33,2  | 1102,24 | 1214933   |
| 14 | 13                | 60          | 11,8       | 11,8  | 139,24  | 19387,778 |
| 15 | 14                | 35          | -13,2      | 13,2  | 174,24  | 30359,578 |
| 16 | 15                | 50          | 1,8        | 1,8   | 3,24    | 10,4976   |
| 17 | Rata-rata         | 48,2        | Jumlah     | 177,6 | 3626,4  | 2623334,2 |
| 18 | Median            | 50          |            |       |         |           |
| 19 | Modus             | 50          |            |       |         |           |
| 20 | Range             | 64          |            |       |         |           |
| 21 | Deviasi Rata-rata | 11,84       |            |       |         |           |
| 22 | Varians           | 241,76      |            |       |         |           |
| 23 | Simpangan Baku    | 15,55       |            |       |         |           |
| 24 | Kemencengan       | -0,115766   | -0,3473    |       |         |           |
| 25 | Keruncingan       | =((1/15)*F1 | 7)/(B23^4) |       |         |           |

# Hasilnya: 2,99

### Laporan Praktikum:

- 1. Buat tabel yang merangkum kemencengan,
- 2. Kemudian beri penjelasan terhadap kemencengan data yang tidak dikelompokkan dari hasil panen buah pak Jaf.

# Data Berkelompok

a. Kemencengan

Buka data pada Sheet3, pada sel E13 gunakan rumus: "=(E8-sheet4!D10)/E12)", lalu enter.

| Α            | В                                                     | С                                                                                                    | D                                                                                                    | E                                                                                                    | F                                                                                                    | G                                                                                                    |  |  |
|--------------|-------------------------------------------------------|----------------------------------------------------------------------------------------------------|----------------------------------------------------------------------------------------------------|----------------------------------------------------------------------------------------------------|----------------------------------------------------------------------------------------------------|----------------------------------------------------------------------------------------------------|--|--|
| Tinggi Badan |                                                       | F                                                                                                    | Nilai Tengah Kelas (X)                                                                                                    | X*F                                                                                                    | X-Xbar                                                                                                    | X-Xbar                                                                                                    |  |  |
| 131          | 140                                                   | 2                                                                                                    | 135,5                                                                                                    | 271                                                                                                    | -23,7                                                                                                    | 23,71429                                                                                                    |  |  |
| 141          | 150                                                   | 5                                                                                                    | 145,5                                                                                                    | 727,5                                                                                                    | -13,7                                                                                                    | 13,71429                                                                                                    |  |  |
| 151          | 160                                                   | 12                                                                                                    | 155,5                                                                                                    | 1866                                                                                                    | -3,7                                                                                                    | 3,714286                                                                                                    |  |  |
| 161          | 170                                                   | 10                                                                                                    | 165,5                                                                                                    | 1655                                                                                                    | 6,3                                                                                                    | 6,285714                                                                                                    |  |  |
| 171          | 180                                                   | 6                                                                                                    | 175,5                                                                                                    | 1053                                                                                                    | 16,3                                                                                                    | 16,28571                                                                                                    |  |  |
| Jun          | nlah                                                  | 35                                                                                                    |                                                                                                    | 5572,5                                                                                                    |                                                                                                    |                                                                                                    |  |  |
|              |                                                       |                                                                                                    | Rata-rata                                                                                                    | 159,2                                                                                                    |                                                                                                    |                                                                                                    |  |  |
|              |                                                       |                                                                                                    | Range                                                                                                    | 49                                                                                                    |                                                                                                    |                                                                                                    |  |  |
|              |                                                       |                                                                                                    | Deviasi Rata-rata                                                                                                    | 9,17551                                                                                                    |                                                                                                    |                                                                                                    |  |  |
|              |                                                       |                                                                                                    | Varians                                                                                                    | 124,034                                                                                                    |                                                                                                    |                                                                                                    |  |  |
|              |                                                       |                                                                                                    | Simpangan Baku                                                                                                    | 11,137                                                                                                    |                                                                                                    |                                                                                                    |  |  |
|              |                                                       |                                                                                                    | Kemencengan                                                                                                    | =(E8-Sheet4!D10)/E12                                                                                                    |                                                                                                    |                                                                                                    |  |  |
|              | A<br>Tinggi<br>131<br>141<br>151<br>161<br>171<br>Jun | A         B           Tinggi Badan         131         140           131         150         151           151         160         161           161         170         180           Jumlah         1         1 | A         B         C           Tinggi Badan         F           131         140         2           141         150         5           151         160         12           161         170         10           171         180         6           Jumlah         35 | A         B         C         D           Tinggi Badan         F         Nilai Tengah Kelas (X)           131         140         2         135,5           141         150         5         145,5           151         160         12         155,5           161         170         10         165,5           171         180         6         175,5           Jumlah         35         Rata-rata           IA         IA         IA         Range           IA         IA         IA         Varians           IA         IA         IA         Simpangan Baku | A         B         C         D         E           Tinggi Badan         F         Nilai Tengah Kelas (X) $X*F$ 131         140         2         135,5         271           141         150         5         145,5         727,5           151         160         12         155,5         1866           161         170         10         165,5         1655           171         180         6         175,5         1053           Jumlah         35         5572,5         1053           Jumlah         35         Rata-rata         159,2           I         I         Periasi Rata-rata         9,17551           I         I         I         Deviasi Rata-rata         9,17551           I         I         I         Simpangan Baku         11,137 | A         B         C         D         E         F           Tinggi Badan         F         Nilai Tengah Kelas (X) $X*F$ $X-Xbar$ 131         140         2 $135,5$ $271$ $-23,7$ 141         150         5 $145,5$ $727,5$ $-13,7$ 151         160         12 $145,5$ $727,5$ $-13,7$ 161         170         10 $12$ $155,5$ $1866$ $-3,7$ 161         170         10 $10$ $165,5$ $1655$ $6,3$ $171$ 180         6 $1775,5$ $1053$ $16,3$ $Jumlah$ 35         Rata-rata $5572,5$ $1655$ $Iumlah$ 35         Deviasi Rata-rata $9,17551$ $151$ $Iumlah$ $Iumlah$ $Iumlah$ $Iumlah$ $Iumlah$ $Iumlah$ $Iumlah$ $Iumlah$ $Iumlah$ $Iumlah$ $Iumlah$ $Iumlah$ $Iumlah$ $Iumlah$ $Iumlah$ $Iumlah$ $Iumlah$ |  |  |

2. Rumus yang lainnya, pada sel F13 dengan rumus: "(3\*(E8-'Sheet3'D10))/E12", lalu *enter*.

|    | Α            | В    | С  | D                      | E        | F          | G          | Н        |  |
|----|--------------|------|----|------------------------|----------|------------|------------|----------|--|
| 1  | Tinggi Badan |      | F  | Nilai Tengah Kelas (X) | X*F      | X-Xbar     | X-Xbar     | f X-Xbar |  |
| 2  | 131          | 140  | 2  | 135,5                  | 271      | -23,7      | 23,71429   | 47,42857 |  |
| 3  | 141          | 150  | 5  | 145,5                  | 727,5    | -13,7      | 13,71429   | 68,57143 |  |
| 4  | 151          | 160  | 12 | 155,5                  | 1866     | -3,7       | 3,714286   | 44,57143 |  |
| 5  | 161          | 170  | 10 | 165,5                  | 1655     | 6,3        | 6,285714   | 62,85714 |  |
| 6  | 171          | 180  | 6  | 175,5                  | 1053     | 16,3       | 16,28571   | 97,71429 |  |
| 7  | Jun          | nlah | 35 |                        | 5572,5   |            |            | 321,1429 |  |
| 8  |              |      |    | Rata-rata              | 159,2    |            |            |          |  |
| 9  |              |      |    | Range                  | 49       |            |            |          |  |
| 10 |              |      |    | Deviasi Rata-rata      | 9,17551  |            |            |          |  |
| 11 |              |      |    | Varians                | 124,034  |            |            |          |  |
| 12 |              |      |    | Simpangan Baku         | 11,137   |            |            |          |  |
| 13 |              |      |    | Kemencengan            | -0,99539 | =(3*(E8-'S | heet 3'!D1 | 0))/E12  |  |
|    |              |      |    |                        |          |            |            |          |  |

#### Laporan Praktikum:

- 1. Buat tabel yang merangkum kemencengan,
- 2. Kemudian beri penjelasan terhadap kemencengan data yang dikelompokkan dari tinggi badan peserta *workshop*.

#### b. Keruncingan

1. Kerja pada Sheet3, pada sel K2 dengan rumus: "= $F2^4$ ", lalu *enter*.

| Α      | В                                                     | С                                                                                                    | D                                                                                                    | E                                                                                                    | F                                                                                                    | G                                                                                                    | Н                                                                                                    | I                                                                                                    | J                                                                                                    | K                                                                                                    |
|--------|-------------------------------------------------------|----------------------------------------------------------------------------------------------------|----------------------------------------------------------------------------------------------------|----------------------------------------------------------------------------------------------------|----------------------------------------------------------------------------------------------------|----------------------------------------------------------------------------------------------------|----------------------------------------------------------------------------------------------------|----------------------------------------------------------------------------------------------------|----------------------------------------------------------------------------------------------------|----------------------------------------------------------------------------------------------------|
| Tinggi | Badan                                                 | F                                                                                                    | Nilai Tengah Kelas (X)                                                                                                    | X*F                                                                                                    | X-Xbar                                                                                                    | X-Xbar                                                                                                    | f X-Xbar                                                                                                    | (X-Xbar)^2                                                                                                    | f (X-Xbar)^2                                                                                                    | (X-Xbar)^4                                                                                                    |
| 131    | 140                                                   | 2                                                                                                    | 135,5                                                                                                    | 271                                                                                                    | -23,7                                                                                                    | 23,71429                                                                                                    | 47,42857                                                                                                    | 562,4                                                                                                    | 1124,73469                                                                                                    | =F2^4                                                                                                    |
| 141    | 150                                                   | 5                                                                                                    | 145,5                                                                                                    | 727,5                                                                                                    | -13,7                                                                                                    | 13,71429                                                                                                    | 68,57143                                                                                                    | 188,1                                                                                                    | 940,408163                                                                                                    |                                                                                                    |
| 151    | 160                                                   | 12                                                                                                    | 155,5                                                                                                    | 1866                                                                                                    | -3,7                                                                                                    | 3,714286                                                                                                    | 44,57143                                                                                                    | 13,8                                                                                                    | 165,55102                                                                                                    |                                                                                                    |
| 161    | 170                                                   | 10                                                                                                    | 165,5                                                                                                    | 1655                                                                                                    | 6,3                                                                                                    | 6,285714                                                                                                    | 62,85714                                                                                                    | 39,5                                                                                                    | 395,102041                                                                                                    |                                                                                                    |
| 171    | 180                                                   | 6                                                                                                    | 175,5                                                                                                    | 1053                                                                                                    | 16,3                                                                                                    | 16,28571                                                                                                    | 97,71429                                                                                                    | 265,2                                                                                                    | 1591,34694                                                                                                    |                                                                                                    |
| Jun    | nlah                                                  | 35                                                                                                    |                                                                                                    | 5572,5                                                                                                    |                                                                                                    |                                                                                                    | 321,1429                                                                                                    |                                                                                                    | 4217,14286                                                                                                    |                                                                                                    |
|        | A<br>Tinggi<br>131<br>141<br>151<br>161<br>171<br>Jur | A         B           Tinggi Badan         140           131         140           141         150           151         160           161         170           171         180           Jumlah         180 | A         B         C           Tinggi Badan         F           131         140         2           141         150         5           151         160         12           161         170         10           171         180         6           Jumlah         35 | A         B         C         D           Tingg Jack         F         Nilai Tengah Kelas (X)           131         140         2         135,5           141         150         5         145,5           151         160         12         155,5           161         170         10         165,5           171         180         6         175,5           JumJack         35         145,5 | A         B         C         D         E           Tingy Badan         F         Nilai Tengah Kelas (X)         X*F           131         140         2         135,5         271           141         150         5         145,5         727,5           151         160         12         155,5         1866           161         170         10         165,5         1655           171         180         6         175,5         1033           Jumlah         35         5572,5         1574         15574 | A         B         C         D         E         F           Tingy Jack         F         Nilai Tengah Kelas (X)         X*F         X-Xbar           131         140         2         135,5         271         -23,7           141         150         5         145,5         727,5         -13,7           151         160         12         -155,5         1866         -3,7           161         170         10         -165,5         1655         6,3           171         180         6         -175,5         1053         16,3           JumJa         35         -         5572,5         -         - | A         B         C         D         E         F         G           Tingy User         F         Nilai Tengah Kelas (X)         X*F         X-Xbar         [X-Xbar]           131         140         2         135,5         271         -23,7         23,71429           141         150         5         0.145,5         727,5         -13,7         13,71429           151         160         12         0.155,5         1866         -3,7         3,714286           161         170         10         0.165,5         1655         6,3         6,285714           171         180         6         0.175,5         1053         16,3         16,28571           Juru H         35         0.5572,5         0.5572,5         1.5572,5         1.5572,5         1.5572,5 | A         B         C         D         E         F         G         H           Tingy Hamman         F         Nilai Tengah Kelas (X)         X*F         X-Xbar         [X-Xbar]         f[X-Xbar]           131         140         2         1335,5         271         -23,7         23,71429         47,42857           141         150         5         0         147,755,5         727,5         -13,7         13,71429         68,57143           151         160         12         0         155,5         1866         -3,7         3,71428         44,57143           161         170         10         0         0         0         0         62,85714           171         180         6         0         1655         1655         6,3         6,285714         62,85714           171         180         6         0         16,3         16,28571         9,71429           Jum Hamman         5572,5         0         52,5         0         321,1429         321,1429 | A         B         C         D         E         F         G         H         I           Tingy Bar         F         Nilai Tengah Kelas (X)         X*F         X-Xbar         [X-Xbar]         f[X-Xbar]         (X-Xbar)         (X-Xbar) </th <th>A         B         C         D         E         F         G         H         I         J           Tingy Bar         F         Nilai Tengah Kelas (X)         X*F         X-Xbar         [X-Xbar]         f[X-Xbar]         (X-Xbar)         f(X-Xbar)         f(X-Xbar)&lt;</th> | A         B         C         D         E         F         G         H         I         J           Tingy Bar         F         Nilai Tengah Kelas (X)         X*F         X-Xbar         [X-Xbar]         f[X-Xbar]         (X-Xbar)         f(X-Xbar)         f(X-Xbar)< |

2. Gandakan rumus untuk kelas lainnya.

|   | Α      | В       | С  | D                      | E      | F      | G        | н        | 1          | J            | K          |  |
|---|--------|---------|----|------------------------|--------|--------|----------|----------|------------|--------------|------------|--|
| 1 | Tinggi | i Badan | F  | Nilai Tengah Kelas (X) | X*F    | X-Xbar | X-Xbar   | f X-Xbar | (X-Xbar)^2 | f (X-Xbar)^2 | (X-Xbar)^4 |  |
| 2 | 131    | 140     | 2  | 135,5                  | 271    | -23,7  | 23,71429 | 47,42857 | 562,4      | 1124,73469   | 316257,0   |  |
| 3 | 141    | 150     | 5  | 145,5                  | 727,5  | -13,7  | 13,71429 | 68,57143 | 188,1      | 940,408163   | 35374,7    |  |
| 4 | 151    | 160     | 12 | 155,5                  | 1866   | -3,7   | 3,714286 | 44,57143 | 13,8       | 165,55102    | 190,3      |  |
| 5 | 161    | 170     | 10 | 165,5                  | 1655   | 6,3    | 6,285714 | 62,85714 | 39,5       | 395,102041   | 1561,1     |  |
| 6 | 171    | 180     | 6  | 175,5                  | 1053   | 16,3   | 16,28571 | 97,71429 | 265,2      | 1591,34694   | 70344,0    |  |
| 7 | Jur    | mlah    | 35 |                        | 5572,5 |        |          | 321,1429 |            | 4217,14286   |            |  |

# 3. Pada sel L2 gunakan rumus: "=K2\*C2", lalu *enter*.

|   | Α      | В     | С  | D                      | E      | F      | G        | Н        |            | J            | K          | L            |
|---|--------|-------|----|------------------------|--------|--------|----------|----------|------------|--------------|------------|--------------|
| 1 | Tinggi | Badan | F  | Nilai Tengah Kelas (X) | X*F    | X-Xbar | X-Xbar   | f X-Xbar | (X-Xbar)^2 | f (X-Xbar)^2 | (X-Xbar)^4 | f (X-Xbar)^4 |
| 2 | 131    | 140   | 2  | 135,5                  | 271    | -23,7  | 23,71429 | 47,42857 | 562,4      | 1124,73469   | 316257,0   | =K2*C2       |
| 3 | 141    | 150   | 5  | 145,5                  | 727,5  | -13,7  | 13,71429 | 68,57143 | 188,1      | 940,408163   | 35374,7    |              |
| 4 | 151    | 160   | 12 | 155,5                  | 1866   | -3,7   | 3,714286 | 44,57143 | 13,8       | 165,55102    | 190,3      |              |
| 5 | 161    | 170   | 10 | 165,5                  | 1655   | 6,3    | 6,285714 | 62,85714 | 39,5       | 395,102041   | 1561,1     |              |
| 6 | 171    | 180   | 6  | 175,5                  | 1053   | 16,3   | 16,28571 | 97,71429 | 265,2      | 1591,34694   | 70344,0    |              |
| 7 | Jur    | nlah  | 35 |                        | 5572,5 |        |          | 321,1429 |            | 4217,14286   |            |              |

#### 4. Gandakan rumus untuk kelas lainnya.

|   | Α      | В       | С  | D                      | E      | F      | G        | н        | I.         | J            | К          | L            |
|---|--------|---------|----|------------------------|--------|--------|----------|----------|------------|--------------|------------|--------------|
| 1 | Tinggi | i Badan | F  | Nilai Tengah Kelas (X) | X*F    | X-Xbar | X-Xbar   | f X-Xbar | (X-Xbar)^2 | f (X-Xbar)^2 | (X-Xbar)^4 | f (X-Xbar)^4 |
| 2 | 131    | 140     | 2  | 135,5                  | 271    | -23,7  | 23,71429 | 47,42857 | 562,4      | 1124,73469   | 316257,0   | 632514,066   |
| 3 | 141    | 150     | 5  | 145,5                  | 727,5  | -13,7  | 13,71429 | 68,57143 | 188,1      | 940,408163   | 35374,7    | 176873,503   |
| 4 | 151    | 160     | 12 | 155,5                  | 1866   | -3,7   | 3,714286 | 44,57143 | 13,8       | 165,55102    | 190,3      | 2283,92836   |
| 5 | 161    | 170     | 10 | 165,5                  | 1655   | 6,3    | 6,285714 | 62,85714 | 39,5       | 395,102041   | 1561,1     | 15610,5623   |
| 6 | 171    | 180     | 6  | 175,5                  | 1053   | 16,3   | 16,28571 | 97,71429 | 265,2      | 1591,34694   | 70344,0    | 422064,18    |
| 7 | Jun    | nlah    | 35 |                        | 5572,5 |        |          | 321,1429 |            | 4217,14286   |            |              |

5. Jumlahkan Kolom L pada sel L7 dengan rumus "SUM(L2:L6), lalu *enter*.

|   | Α        | В     | С  | D                      | E      | F      | G        | Н        | 1          | J            | К          | L            |
|---|----------|-------|----|------------------------|--------|--------|----------|----------|------------|--------------|------------|--------------|
| 1 | Tinggi   | Badan | F  | Nilai Tengah Kelas (X) | X*F    | X-Xbar | X-Xbar   | f X-Xbar | (X-Xbar)^2 | f (X-Xbar)^2 | (X-Xbar)^4 | f (X-Xbar)^4 |
| 2 | 131      | 140   | 2  | 135,5                  | 271    | -23,7  | 23,71429 | 47,42857 | 562,4      | 1124,73469   | 316257,0   | 632514,066   |
| 3 | 141      | 150   | 5  | 145,5                  | 727,5  | -13,7  | 13,71429 | 68,57143 | 188,1      | 940,408163   | 35374,7    | 176873,503   |
| 4 | 151      | 160   | 12 | 155,5                  | 1866   | -3,7   | 3,714286 | 44,57143 | 13,8       | 165,55102    | 190,3      | 2283,92836   |
| 5 | 161      | 170   | 10 | 165,5                  | 1655   | 6,3    | 6,285714 | 62,85714 | 39,5       | 395,102041   | 1561,1     | 15610,5623   |
| 6 | 171      | 180   | 6  | 175,5                  | 1053   | 16,3   | 16,28571 | 97,71429 | 265,2      | 1591,34694   | 70344,0    | 422064,18    |
| 7 | / Jumlah |       | 35 |                        | 5572,5 |        |          | 321,1429 |            | 4217,14286   |            | =SUM(L2:L6)  |

# 6. Hitung keruncingan kurva pada sel E14 dengan rumus: "= $((1/C7)*L7)/(E12^4)$ ", lalu

enter.

|    | Α      | В     | С  | D                      | E         | F          | G        | н        | 1          | J            | K          | L            |
|----|--------|-------|----|------------------------|-----------|------------|----------|----------|------------|--------------|------------|--------------|
| 1  | Tinggi | Badan | F  | Nilai Tengah Kelas (X) | X*F       | X-Xbar     | X-Xbar   | f X-Xbar | (X-Xbar)^2 | f (X-Xbar)^2 | (X-Xbar)^4 | f (X-Xbar)^4 |
| 2  | 131    | 140   | 2  | 135,5                  | 271       | -23,7      | 23,71429 | 47,42857 | 562,4      | 1124,73469   | 316257,0   | 632514,066   |
| 3  | 141    | 150   | 5  | 145,5                  | 727,5     | -13,7      | 13,71429 | 68,57143 | 188,1      | 940,408163   | 35374,7    | 176873,503   |
| 4  | 151    | 160   | 12 | 155,5                  | 1866      | -3,7       | 3,714286 | 44,57143 | 13,8       | 165,55102    | 190,3      | 2283,92836   |
| 5  | 161    | 170   | 10 | 165,5                  | 1655      | 6,3        | 6,285714 | 62,85714 | 39,5       | 395,102041   | 1561,1     | 15610,5623   |
| 6  | 171    | 180   | 6  | 175,5                  | 1053      | 16,3       | 16,28571 | 97,71429 | 265,2      | 1591,34694   | 70344,0    | 422064,18    |
| 7  | Jun    | nlah  | 35 |                        | 5572,5    |            |          | 321,1429 |            | 4217,14286   |            | 1249346,24   |
| 8  |        |       |    | Rata-rata              | 159,2     |            |          |          |            |              |            |              |
| 9  |        |       |    | Range                  | 49        |            |          |          |            |              |            |              |
| 10 |        |       |    | Deviasi Rata-rata      | 9,17551   |            |          |          |            |              |            |              |
| 11 |        |       |    | Varians                | 124,034   |            |          |          |            |              |            |              |
| 12 |        |       |    | Simpangan Baku         | 11,137    |            |          |          |            |              |            |              |
| 13 |        |       |    | Kemencengan            | -0,99539  | 0,22608    |          |          |            |              |            |              |
| 14 |        |       |    | Keruncingan            | =((1/C7)* | L7)/(E12^4 | )        |          |            |              |            |              |
|    |        |       |    |                        |           |            |          |          |            |              |            |              |

Hasilnya: 2,32

#### Laporan Praktikum:

- 1. Buat tabel yang merangkum keruncingan,
- 2. Kemudian beri penjelasan terhadap keruncingan data yang dikelompokkan dari tinggi badan peserta *workshop*.